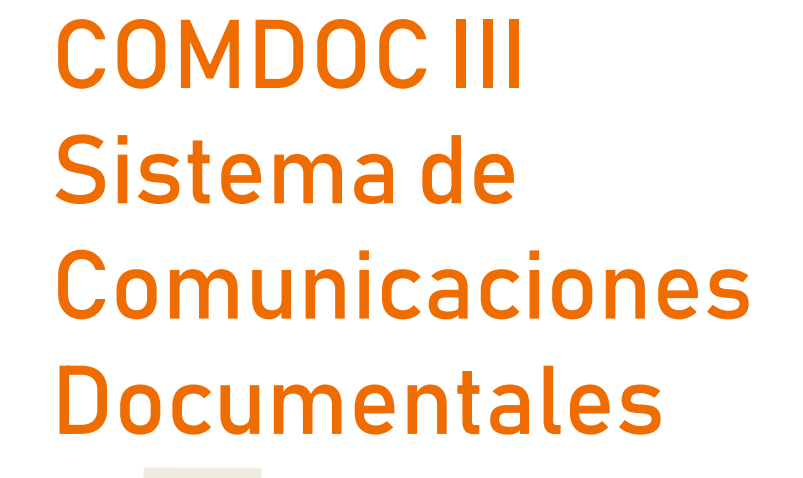

Capacitación 2019

V 2019.03.13.0 publico

# Temario

- 1. ¿Cuál es el formato de los documentos en COMDOC III?
- 2. ¿Cómo ingreso a COMDOC III?
- 3. ¿Cómo recibo un Expediente o un TRI?
- 4. ¿Cómo sé si un Expediente tiene un cuerpo nuevo?
- 5. ¿Cómo incluyo un TRI en un Expediente?
- 6. ¿Cómo referencio un Expediente con otro?
- 7. ¿Cómo transfiero un documento a otra área?
- 8. ¿Cómo busco un documento en COMDOC III?
- 9. ¿Cómo busco un Expediente de SAUBA en la web?
- 10. ¿Cómo busco una Resolución de SAUBA en la web?
- 11. ¿Cómo busco un Expediente de UBA (COMDOC UBA)?
- 12. ¿Cómo creo un Memo para solicitar el desarchivo de un Expediente?

# Temario

- 1. ¿Cuál es el formato de los documentos en COMDOC III?
- 2. ¿Cómo ingreso a COMDOC III?
- 3. ¿Cómo recibo un Expediente o un TRI?
- 4. ¿Cómo sé si un Expediente tiene un cuerpo nuevo?
- 5. ¿Cómo incluyo un TRI en un Expediente?
- 6. ¿Cómo referencio un Expediente con otro?
- 7. ¿Cómo transfiero un documento a otra área?
- 8. ¿Cómo busco un documento en COMDOC III?
- 9. ¿Cómo busco un Expediente de SAUBA en la web?
- 10. ¿Cómo busco una Resolución de SAUBA en la web?
- 11. ¿Cómo busco un Expediente de UBA (COMDOC UBA)?
- 12. ¿Cómo creo un Memo para solicitar el desarchivo de un Expediente?

## ¿Cómo es el formato de los documentos en COMDOC III?

Se denominan CUDAP (Clave Única de la Administración Pública) y tienen la siguiente forma:

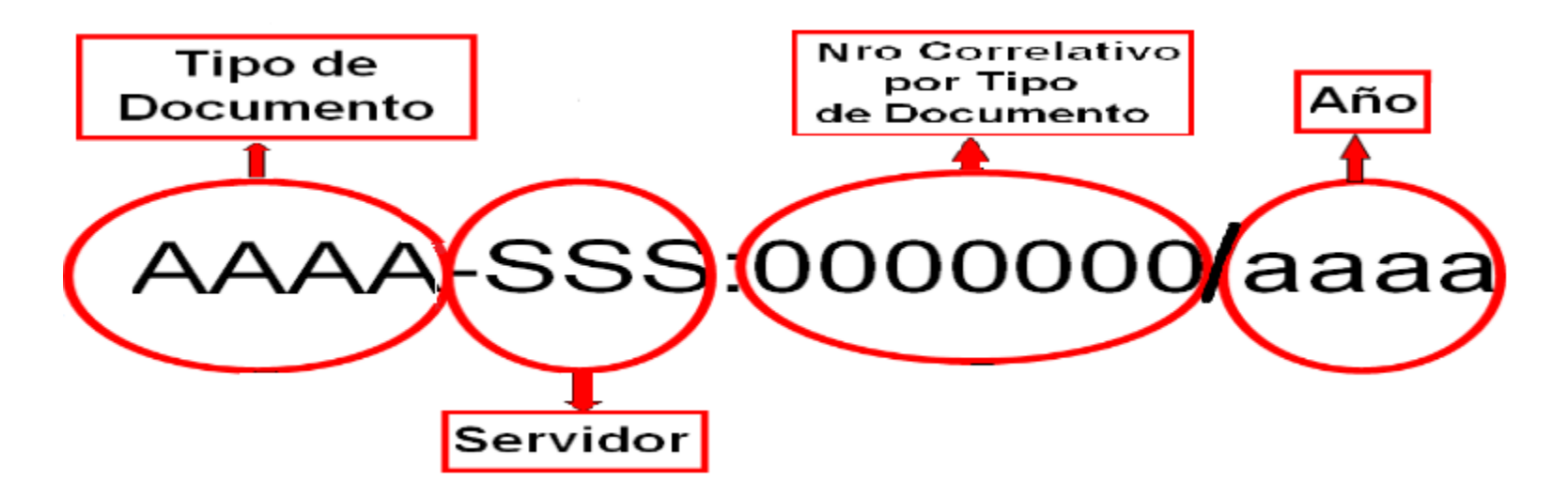

### Algunos tipos de Documento: Expedientes

### EXP-EXA:0000022/2018

(Vigente)

### EXP-S01:0000022/2018

(Testing)

Sistema de Comunicaciones Documentales

http://comdoc-test.fcen.uba.ar/comdocII/webtier/ReimprimirCaratul

#### CUDAP: EXP-S01:0000022/2018

Organismo: EXACTAS

Datos de registración Fecha y hora: 22-Mar-2018 10:39:53 Área: MESADEENTRADAS@exactas - mde

Datos de procedencia Procedencia: Número original:

Causante: López, Cecilia

 Responsable local
 D

 SE-ICT@exactas - Secretaría de Investigación Científ y
 2

 Tecnológica
 1

Desde 22-Mar-2018 10:39:53

Título: Convenio Fundación Vida Silvestre

Texto Suscripción Convenio con la Fundación Vida Silvestre para el estudio de aves en extinción.

Fecha de impresión: 22-Mar-2018 10:40:27

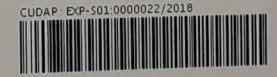

### Algunos tipos de Documento: Trámites Internos

### TRI-EXA:0000022/2018

(Vigente)

### TRI-S01:000009/2018

(Testing)

|                                          | CELEBRAR CONTRACTOR                                              |
|------------------------------------------|------------------------------------------------------------------|
| Sistema de Comunicaciones Documentales   | http://comdoc-test.fcen.uba.ar/comdocII/webtier/ReimprimirCaratu |
|                                          |                                                                  |
| CUDAP: TRI-S                             | 501:0000009/2018                                                 |
| Organismo                                | EXACTAS                                                          |
| Datos de registración                    |                                                                  |
| Fecha y hora: 21-May-2018 17:49:36       |                                                                  |
| Area: MESADEENTRADAS@exactas - mde       | 04 + 3"                                                          |
| Datos de procedencia<br>Procedencia      |                                                                  |
| Número original:                         |                                                                  |
| Causante: Romero, Francisco              |                                                                  |
| Responselyle local                       |                                                                  |
| COMPRAS @eventes                         | Desde                                                            |
| COMPRAS@exactas - compras                | 21-May-2018 17:49:36                                             |
| stulo: Nota de Prueba para incorporar    |                                                                  |
| Texto                                    |                                                                  |
| Prueba COMDOC                            |                                                                  |
| Fecha de impresión: 21-May-2018 17:52:55 |                                                                  |
| CUDAP: TRI-S01.000000                    | 09/2018                                                          |
|                                          |                                                                  |
|                                          |                                                                  |
|                                          |                                                                  |
|                                          |                                                                  |
|                                          |                                                                  |
|                                          |                                                                  |
|                                          |                                                                  |
|                                          |                                                                  |
|                                          |                                                                  |
|                                          |                                                                  |
|                                          |                                                                  |
|                                          |                                                                  |
| AGRECAD AL EVEN                          | 1                                                                |
| AUTILUAN AL EXPEDIENTE                   | 32/10                                                            |
|                                          | / 20                                                             |
|                                          |                                                                  |

### Ejemplo de Remito (RTO)

### RTO-EXA:0000022/2018

(Vigente)

### RTO-S01:0000076/2018

(Testing)

Sistema de Comunicaciones Documentales

http://comdoc-test.fcen.uba.ar/comdocII/webtier/ReimprimirRen

#### RTO-S01:0000076/2018

Fecha de transferencia: 11-May-2018 14:06:50 Destinatario (área): despacho@exactas - Despacho Transferencia desde: PERSONAL@exactas - Personal Realizada por: andreaperez@exactas - Andrea Perez

Motivo:

Archivo

#### 

 EXP-S01:0000032/2018 (AI: ---; NO: ---) Título: PRUEBA EN COMDOC TEST Fojas: 2 - Causante: Prieto, Silvia Documentos y carpetas contenidos: NOTA-S01:0000005/2018 (AI: ---; NO: ---)

Documentos/Carpetas remitidos (sólo cabeceras): 1

Recibido por:

Fecha de Impresión: 11-May-2018 14:10:12

# Temario

1. ¿Cuál es el formato de los documentos en COMDOC III?

## 2. ¿Cómo ingreso a COMDOC III?

- 3. ¿Cómo recibo un Expediente o un TRI?
- 4. ¿Cómo sé si un Expediente tiene un cuerpo nuevo?
- 5. ¿Cómo incluyo un TRI en un Expediente?
- 6. ¿Cómo referencio un Expediente con otro?
- 7. ¿Cómo transfiero un documento a otra área?
- 8. ¿Cómo busco un documento en COMDOC III?
- 9. ¿Cómo busco un Expediente de SAUBA en la web?
- 10. ¿Cómo busco una Resolución de SAUBA en la web?
- 11. ¿Cómo busco un Expediente de UBA (COMDOC UBA)?
- 12. ¿Cómo creo un Memo para solicitar el desarchivo de un Expediente?

# ¿Cómo ingreso a COMDOC - Testing?

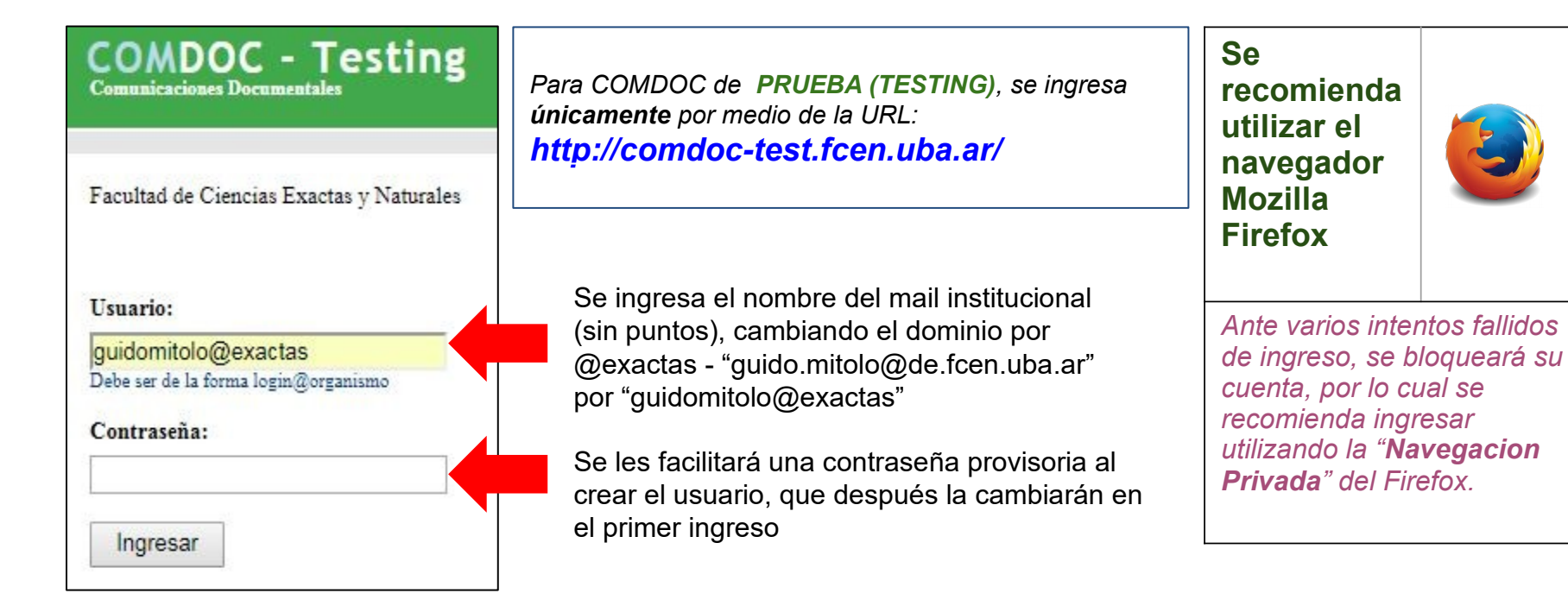

# ¿Cómo ingreso a COMDOC III?

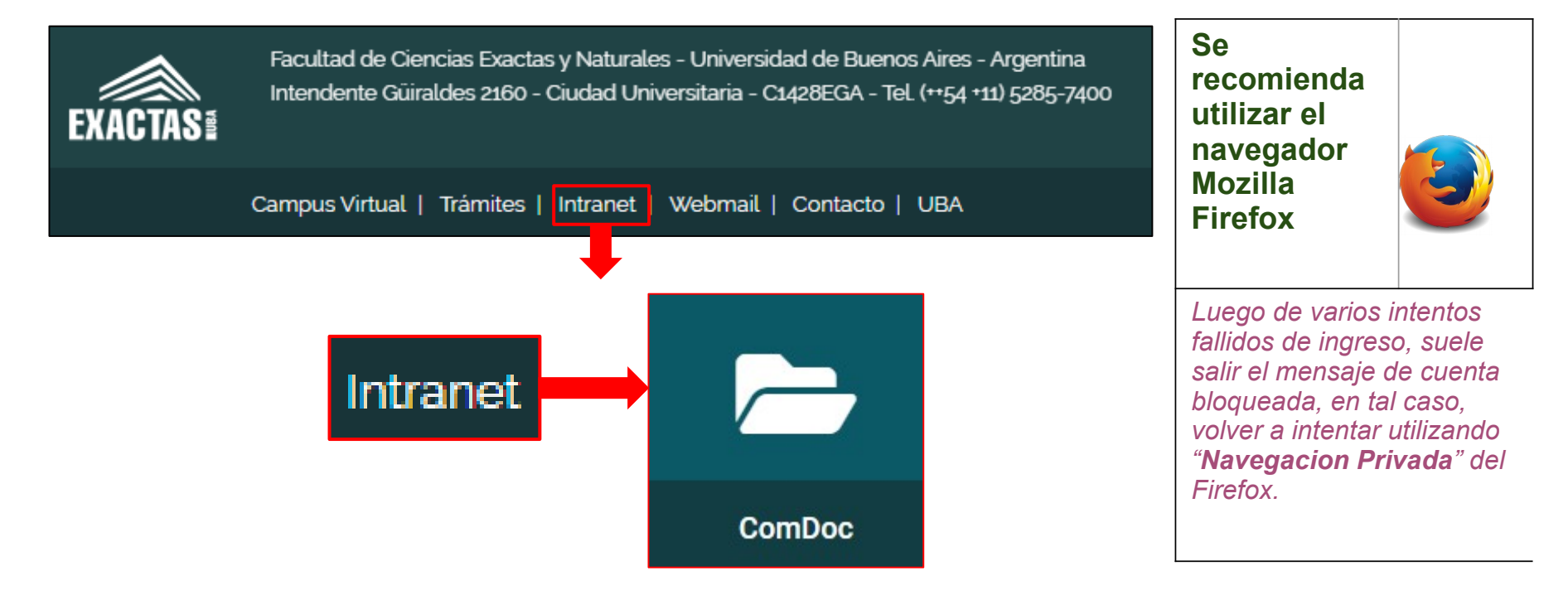

# ¿Cómo ingreso a COMDOC III?

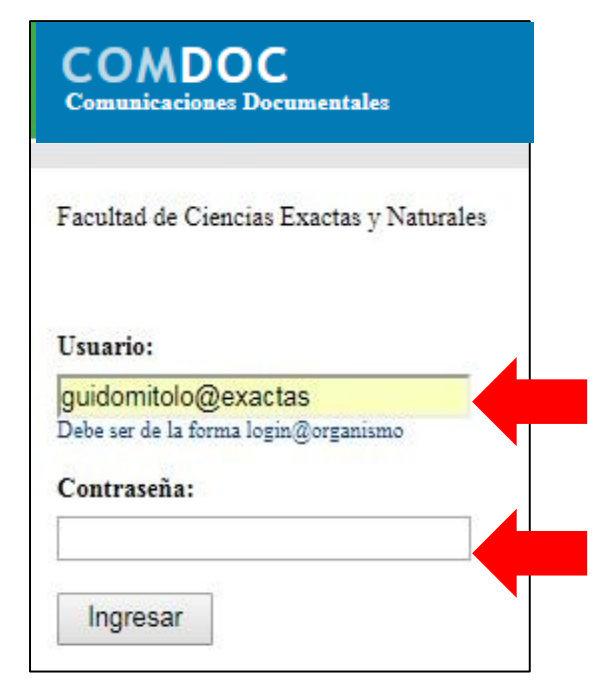

**NO CONFUNDIR** la versión de COMDOC **REAL**, en azul, con la versión de **PRUEBA (TESTING)**, en verde.

AMBOS SISTEMAS SON INDEPENDIENTES, por lo que las claves en ambos se manejan separadamente.

Se ingresa el nombre del mail institucional (sin puntos), cambiando el dominio por @exactas - Ejemplo: "guido.mitolo@de.fcen.uba.ar" por "guidomitolo@exactas"

Se les facilitará una contraseña provisoria al crear el usuario, que después la cambiarán en el primer ingreso

# Temario

- 1. ¿Cuál es el formato de los documentos en COMDOC III?
- 2. ¿Cómo ingreso a COMDOC III?
- 3. ¿Cómo recibo un Expediente o un TRI?
- 4. ¿Cómo sé si un Expediente tiene un cuerpo nuevo?
- 5. ¿Cómo incluyo un TRI en un Expediente?
- 6. ¿Cómo referencio un Expediente con otro?
- 7. ¿Cómo transfiero un documento a otra área?
- 8. ¿Cómo busco un documento en COMDOC III?
- 9. ¿Cómo busco un Expediente de SAUBA en la web?
- 10. ¿Cómo busco una Resolución de SAUBA en la web?
- 11. ¿Cómo busco un Expediente de UBA (COMDOC UBA)?
- 12. ¿Cómo creo un Memo para solicitar el desarchivo de un Expediente?

## ¿Cómo recibo un expediente (EXP) o un trámite interno (TRI)?

| Registrar/recibir papeles   Completar datos   Iniciar carpeta   Crear documento papel   Emitir documento<br>Ver borradores   Cambiar contraseña   Salir del sistema                                                                                                    | Almacenar documento   Transferir   Notificar transf. manual   Archivar/desarchivar   Ver resumen   Re ibir documentación   Buscar   Búsqueda s                       | Ver resumen                                                                                                    |
|----------------------------------------------------------------------------------------------------|----------------------------------------------------------------------------------------------------|----------------------------------------------------------------------------------------------------|
| Documentos y carpetas recibidos                                                                                                    | ivar/desarchivar   Ver resumen   Recibir documer                                                                                                    |                                                                                                    |
| Seleccione:  Todos  Papel  Electrónicos                                                                                                    |                                                                                                    | Remitos                                                                                                    |
| Resumen de documentos o carpeta rece<br>ve borsóve: [Carbia contento] Salu de some<br>Resumen de documentos, carpetas y remitos                                                                                                    | una oconiesto hanoresto interesta i nonces nates minima i la cusa locarima. Las testicas locara oconiestora i posfera ambie i propos i                               |                                                                                                    |
| Documentos y carpetas de los que es depositario (En los totales se incluyen<br>Vencidos y a vencer en los próximos 3 días hábiles:<br>Stock de pensional:<br>Stock de terminados del área<br>Documentos papel y carpetas de los que es responsable primario o desti<br>Terminados en los últimos 20 días: | los documentos electrónicos incluidos en las carpetas)<br>No agregados: ( focha / usuario ) 27 Total: ( focha / usuario ) 31<br>No agregados: 3 Total: 5<br>inatario | En tránsito hacia<br>Ud. o su área                                                                                                    |
| Archivados en los últimos 20 días:<br>Pendientes:<br>Vencidos y a vencer en los próximos 3 días:<br><b>Remitos</b><br>En tránsito hacia Ud. o su área:<br>En tránsito desde Ud. o su área:<br>Rechazados o revertidos en los últimos 3 días hábules:                                                      | Remitos<br>En tránsito hacia Ud. o su área:                                                                                                    | Tras la recepción de la<br>documentación, se debe<br>completar el proceso en el<br>COMDOC para que refleje lo<br>realizado realmente. Puede no      |
| Usuario: gmitolo@exactas - Guido Mitolo   Área: MESADEENTRADAS@exacta<br>Usuario: gmitolo@exactas - Guido Mitolo   Área: MESADEENTRADAS@exactas - mde                                                                                                    | En tránsito desde Ud. o su área:<br>Rechazados o revertidos en los últimos 3 días hábiles:<br>Cambiar a Área:                                                        | ser en el mismo momento, pero<br>en lo posible dentro de las 24<br>hs para conciliar la realidad<br>con el sistema y todos los<br>usuarios lo vean. |

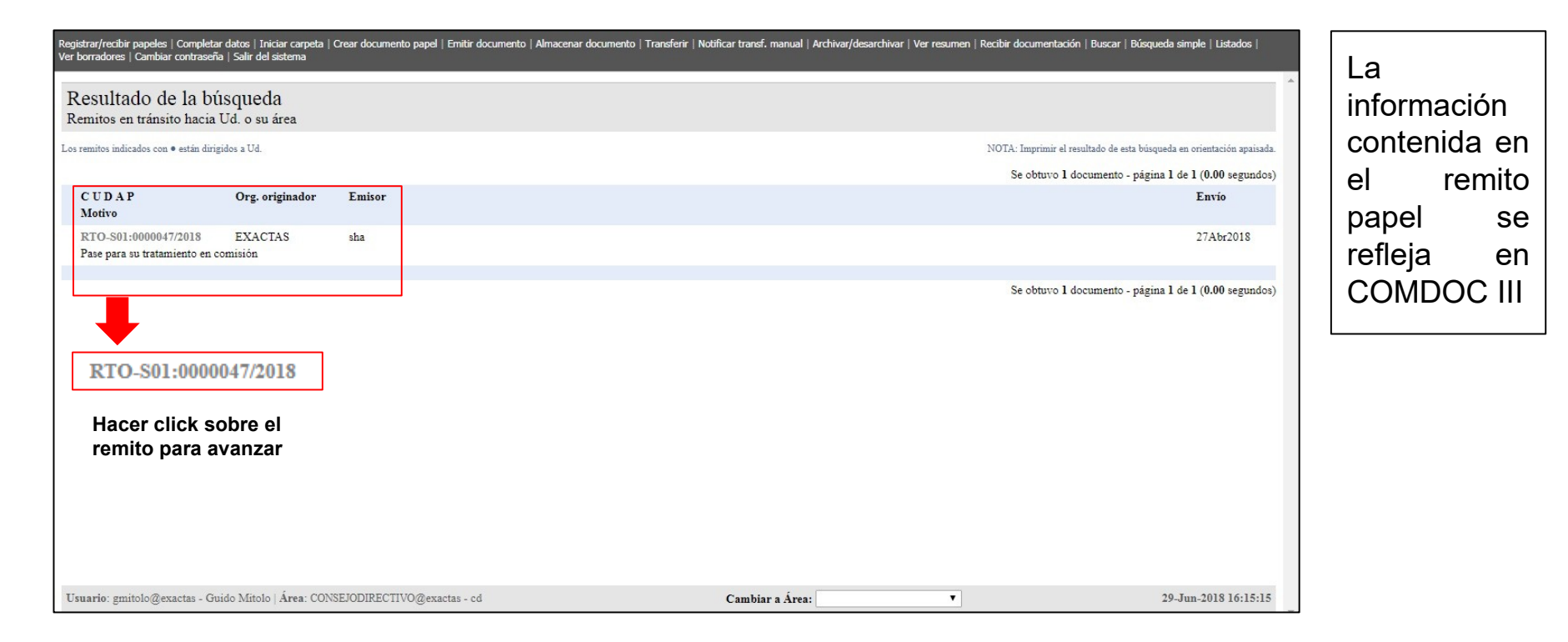

#### RTO-S01:0000047/2018

Fecha de transferencia: 27-Abr-2018 12:58:28 Destinatario (área): consejodirectivo@exactas - cd Transferencia desde: HACIENDA@exactas - sha Realizada por: faguero@exactas - Federico Agüero

Motivo:

Pase para su tratamiento en comisión

#### Documentación del remito

(AI: Área Iniciadora - NO: Número Original) Sí los papeles provienen de la Administración Pública (AI:---; NO:---) Sí los papeles provienen de un particular

 EXP-S01:0000036/2018 (AI: ---; NO: ---) Título: Convenio FCEN Servicio Meteorológico Foias: 2 - Causante: DCAO - Celeste Saulo

Documentos/Carpetas remitidos (sólo cabeceras): 1

Recibido por:

#### Carátula impresa del remito

Fecha de Impresión: 02-Jul-2018 12:50:20

La información contenida en el remito papel se refleja en COMDOC III

| Cerrar RTO-S01:0000047/2018                                                                                                    |                                                                                                    |                                                                 |                    |                   | Dentro del remito aparecerá el listado                                                |
|----------------------------------------------------------------------------------------------------|----------------------------------------------------------------------------------------------------|-----------------------------------------------------------------|--------------------|-------------------|---------------------------------------------------------------------------------------|
| Paso I de 2                                                                                                    |                                                                                                    |                                                                 |                    |                   | de documentos (Expedientes o TRIs)                                                    |
| Destinatario (área): consejodirectivo@exactas - cd<br>Transferencia desde: HACIENDA@exactas - sha<br>Fecha y hora: 27-Abr-2018 12:58:28<br>Realizada por: faguero@exactas - Federico Agüero                                                                                                    |                                                                                                    |                                                                 |                    | Reimprimir remito | que contiene y se transfirieron a su<br>área.                                         |
| Recibido por: Ca                                                                                                    | mpos obligator                                                                                                    | ios                                                             |                    |                   | Deben completarse los campos                                                          |
| Documentos y carpetas transferidos                                                                                                    |                                                                                                    | Aceptar o rechazar                                              |                    |                   | obligatorios indicados.                                                               |
| EXP-S01:0000036/2018 (AI:; NO:)<br>Título: Convenio FCEN Servicio Meteorológico<br>Fojas: 2 - Causante: DCAO - Celeste Saulo                                                                                                    | Contenido<br>lel Remito                                                                                                    | <ul> <li>Aceptar</li> <li>Rechazar</li> <li>No llegó</li> </ul> | Motivo de rechazo: |                   | ACEPTAR                                                                               |
| (AI: Årea iniciadora, NO: Número original) Si los papeles provienen de la<br>(AI:; NO:) Si los papeles provienen de un particular.                                                                                                    | Administración Pública                                                                                                    |                                                                 |                    |                   |                                                                                       |
| Si tiene lector de codigo de barras, puede leer I CEITA<br>Paso 2 de<br>Destinatar                                                                                                    | f RTO-S01:0000047<br>2 - Confirmar datos<br>io (área): consejodirectivo@exacta                                                                                                    | 1/2018<br>1s - cd                                               | -                  |                   | Se puede ACEPTAR todo el remito o cada uno de los documentos indicados                |
| Aceptar todos Rechazar todos No llegó ning                                                                                                    | y documentos aceptados                                                                                                    |                                                                 |                    |                   |                                                                                       |
| Aceptar<br>Aceptar<br>Acepta | :0000030/2018 (A1:; NO:)<br>onvenio FCEN Servicio Meteorológ<br>Causante: DCAO - Celeste Saulo<br>ciadora, NO: Número original) Si los pape<br>) Si los papeles provienen de un particu<br>ar | <b>zico</b><br>Iles provienen de la Admin<br>Ilar.              | istración Pública  |                   | De aceptarse el remito, la<br>documentación se cargará<br>automáticamente en su área. |

| Cerrar RTO-S01:0000119/2018                                                                                                    |                                                                 |                    |                   |
|----------------------------------------------------------------------------------------------------|-----------------------------------------------------------------|--------------------|-------------------|
| Paso 1 de 2                                                                                                    |                                                                 |                    |                   |
| Destinatario (área): consejodirectivo@exactas - cd<br>Transferencia desde: MESADEENTRADAS@exactas - mde<br>Fecha y hora: 30-Jul-2018 17:09:01<br>Realizada por: gmitolo@exactas - Guido Mitolo<br>Recibido por: Expedi                                                                               | o de<br>con tres<br>entes                                       |                    | Reimprimir remito |
| Documentos y carpetas transferidos                                                                                                    | Aceptar o rechazar                                              |                    |                   |
| EXP-S01:0000029/2018 (AI:; NO:)<br>Título: Pago honorarios marzo Dr. García Convenio Fundación Vida Silvestre<br>Fojas: 8 - Causante: López, Cecilia                                                                                                    | <ul> <li>Aceptar</li> <li>Rechazar</li> <li>No llegó</li> </ul> | Motivo de rechazo: | 1                 |
| EXP-S01:0000033/2018 (AI:; NO:)<br>Título: Concurso Docente Regular de Ayudante de Primera DP<br>Fojas: 8 - Causante: COMPUTACIÓN-Feuerstein, Esteban<br>Documentos y carpetas contenidos:<br>MEMO-S01:0000053/2018 (AI:; NO:)<br>TRI-S01:0000002/2018 (AI:; NO:)<br>TRI-S01:0000003/2018 (AI:; NO:) | <ul> <li>Aceptar</li> <li>Rechazar</li> <li>No llegó</li> </ul> | Motivo de rechazo: | <i>li</i>         |
| EXP-S01:0000047/2018 (AI:; NO:)<br>Título: Concurso Docente Ayudante de Primera con dedicación Parcial<br>Fojas: 8 - Causante: Quenardelle, Sonia                                                                                                    | <ul> <li>Aceptar</li> <li>Rechazar</li> <li>No llegó</li> </ul> | Motivo de rechazo: | 12                |
| (AI: Área iniciadora, NO: Número original) Si los papeles provienen de la Administración Pública<br>(AI:; NO:) Si los papeles provienen de un particular.<br>Si tiene lector de codigo de barras, puede leer los CUDAP aceptados aqui:<br>Aceptar todos Rechazar todos No llegó ninguno<br>Aceptar   |                                                                 |                    |                   |

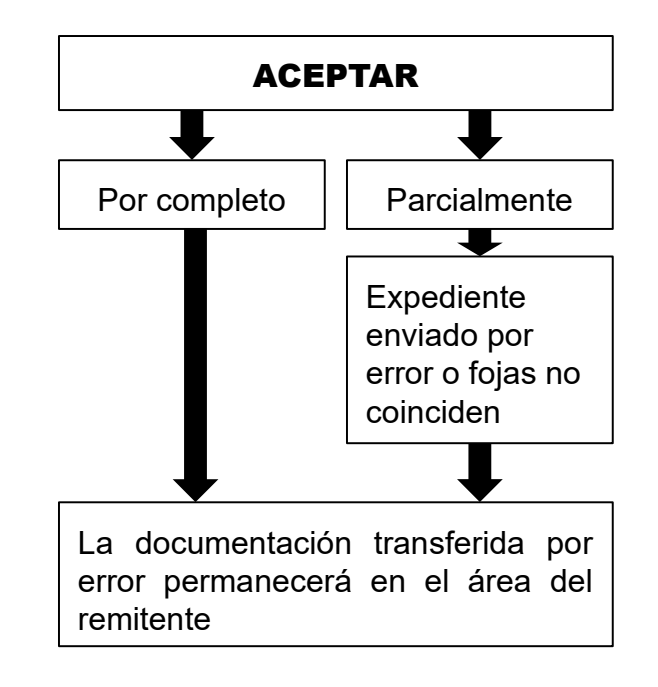

#### Cerrar RTO-S01:0000119/2018

#### Paso 2 de 2 - Confirmar datos

Destinatario (área): consejodirectivo@exactas - cd

#### Carpetas y documentos aceptados

EXP-S01:0000029/2018 (AI: ---; NO: ---) Título: Pago honorarios marzo Dr. García Convenio Fundación Vida Silvestre Fojas: 8 - Causante: López, Cecilia

#### EXP-S01:0000033/2018 (AI: ---; NO: ---)

Título: Concurso Docente Regular de Ayudante de Primera DP Fojas: 8 - Causante: COMPUTACIÓN-Feuerstein, Esteban Documentos y carpetas contenidos:

MEMO-S01:0000053/2018 (AI: ---; NO: ---) TRI-S01:0000002/2018 (AI: ---; NO: ---) TRI-S01:0000003/2018 (AI: ---; NO: ---)

EXP-S01:0000047/2018 (AI: ---; NO: ---) Título: Concurso Docente Ayudante de Primera con dedicación Parcial Fojas: 8 - Causante: Quenardelle, Sonia

(AI: Àrea iniciadora, NO: Número original) Si los papeles provienen de la Administración Pública (AI: ---; NO: ---) Si los papeles provienen de un particular.

Confirmar

#### Pantalla de confirmación para aceptar el remito

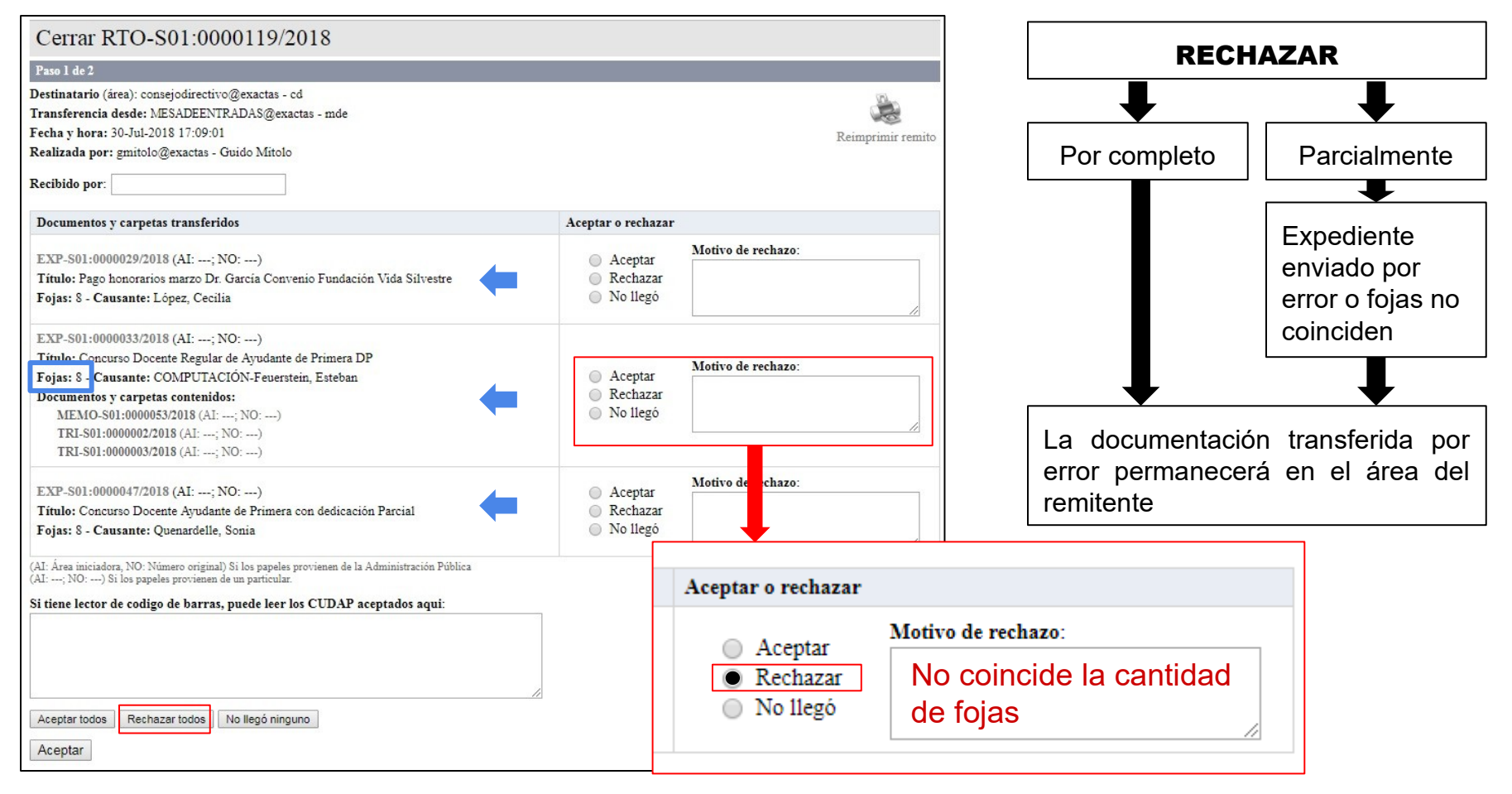

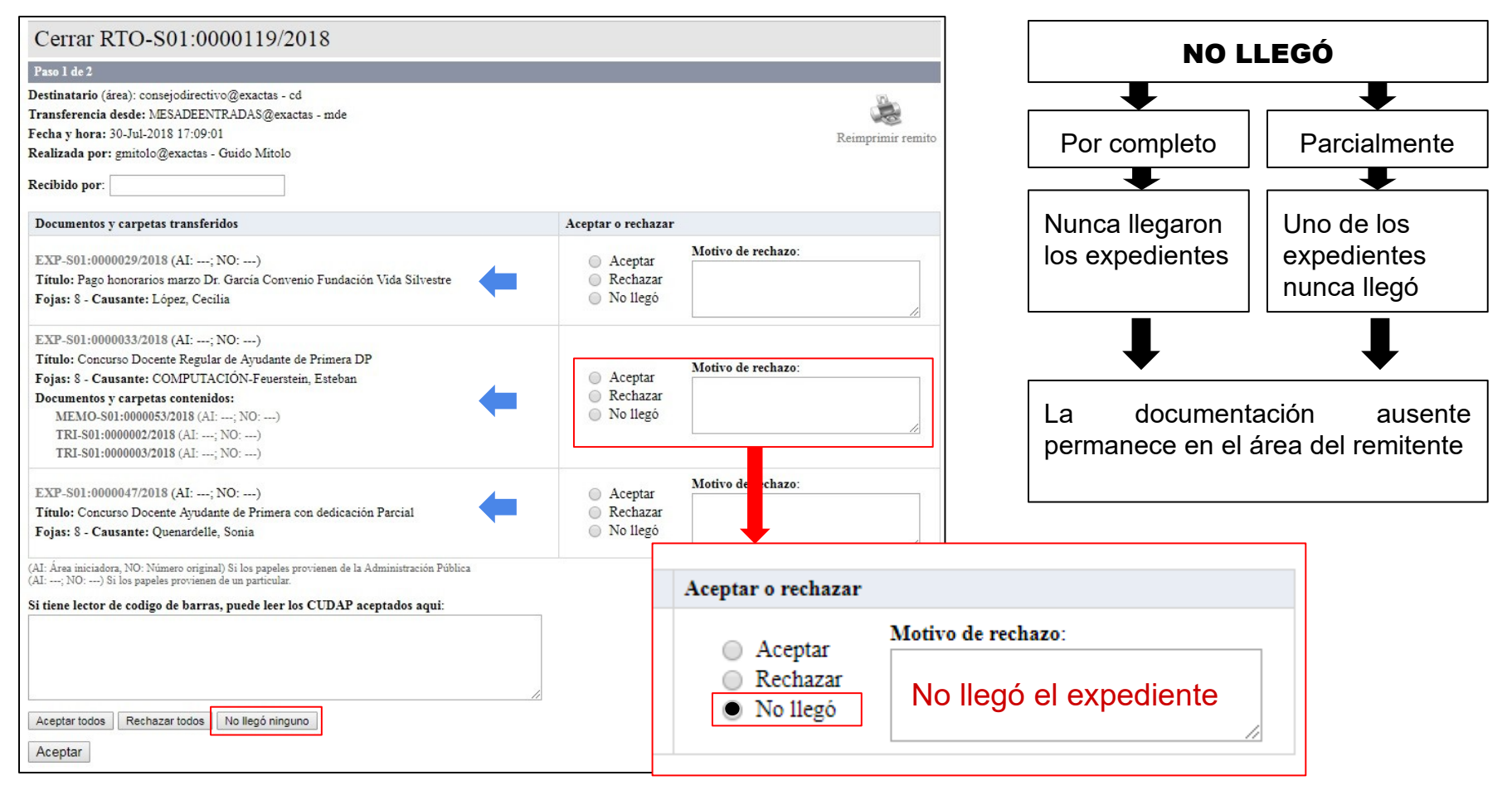

# Temario

- 1. ¿Cuál es el formato de los documentos en COMDOC III?
- 2. ¿Cómo ingreso a COMDOC III?
- 3. ¿Cómo recibo un Expediente o un TRI?
- 4. ¿Cómo sé si un Expediente tiene un cuerpo nuevo?
- 5. ¿Cómo incluyo un TRI en un Expediente?
- 6. ¿Cómo referencio un Expediente con otro?
- 7. ¿Cómo transfiero un documento a otra área?
- 8. ¿Cómo busco un documento en COMDOC III?
- 9. ¿Cómo busco un Expediente de SAUBA en la web?
- 10. ¿Cómo busco una Resolución de SAUBA en la web?
- 11. ¿Cómo busco un Expediente de UBA (COMDOC UBA)?
- 12. ¿Cómo creo un Memo para solicitar el desarchivo de un Expediente?

# ¿Cómo sé si un Expediente tiene un cuerpo nuevo?

Emitir documento | Almacenar documento | Transferir | Notificar transf. manual | Ver resumen | Recibir documentación | Buscar | Búsqueda simple | Listados | Ver borradores | Cambiar contraseña | Salir del sistema

| Transferir   Notificar transf. manual   A<br>Volver                                                                             | gregar contenidos   De                         | esglosar contenidos   Incluir en car | rpeta   Imprimir   Ver avances   Agregar referencia | s   Ver referencias   Reimprimir carátula   Agregar palabras dave   Ve |  |
|----------------------------------------------------------------------------------------------------|------------------------------------------------|--------------------------------------|-----------------------------------------------------|------------------------------------------------------------------------|--|
| EXP-EXA:000253<br>Número original: 506129 V<br>Datos del alta de la carpeta                                                     | 6/ <b>2018</b><br>70002                        |                                      | Ver avances                                         | Una vez<br>seleccionado el                                             |  |
| Usuario: sprieto@exactas - Silvia Prieto<br>Área: SAUBA@exactas - SAUBA-Archivo Historico<br>Fecha y hora: 17-Dic-2018 11:44:43 |                                                |                                      | expediente, hace<br>click en VER<br>AVANCES         |                                                                        |  |
| Título: CONVENIO MONITO                                                                                                    | DREO DE MOSQ                                   | UITOS SILVESTRES CAP                 | 3A - GESTIONES CONTRATACIÓN R                       | ESPONSABLE TÉCNICO Y EQUIPO                                            |  |
| Depositario                                                                                                    | Área o usuario                                 | Área o usuario                       |                                                     |                                                                        |  |
| Área                                                                                                    | OVTT@exactas - Oficina de Vinculación y Transf |                                      | . Tecnológica                                       | 1                                                                      |  |
|                                                                                                    |                                                |                                      |                                                     |                                                                        |  |
| Responsable primario Area                                                                                                    |                                                |                                      |                                                     |                                                                        |  |
| Global No asignado                                                                                                    |                                                |                                      |                                                     |                                                                        |  |
| Local INVESTIGACION@exactas -                                                                                                   |                                                | Sec.Investigacion Científica y Tecn. |                                                     |                                                                        |  |

# ¿Cómo sé si un Expediente tiene un cuerpo nuevo?

#### EXP-EXA:0002536/2018

Avances

| Todos los avances                                                                           |  |
|---------------------------------------------------------------------------------------------|--|
| Avance general                                                                              |  |
| Usuario: sprieto@exactas - Silvia Prieto<br>Área: MESADEENTRADAS@exactas - Mesa de Entradas |  |
| Vencimiento:<br>Estado: Terminado                                                           |  |
| EL PRESENTE CONSTA DE CUERPO II                                                             |  |

|                                                                                                    | ayuda        |
|----------------------------------------------------------------------------------------------------|--------------|
| EXP-EXA:0002536/2018<br>Avances                                                                                                  | 018 11:47:59 |
| Todos los avances                                                                                                    |              |
| Avance general                                                                                                    |              |
| Usuario: sprieto@exactas - Silvia Prieto<br>Área: MESADEENTRADAS@exactas - Mesa de Entradas<br>Vencimiento:<br>Estado: Terminado |              |
| EL PRESENTE CONSTA DE CUERPO II                                                                                                  |              |

# Temario

- 1. ¿Cuál es el formato de los documentos en COMDOC III?
- 2. ¿Cómo ingreso a COMDOC III?
- 3. ¿Cómo recibo un Expediente o un TRI?
- 4. ¿Cómo sé si un Expediente tiene un cuerpo nuevo?

### 5. ¿Cómo incluyo un TRI en un Expediente?

- 6. ¿Cómo referencio un Expediente con otro?
- 7. ¿Cómo transfiero un documento a otra área?
- 8. ¿Cómo busco un documento en COMDOC III?
- 9. ¿Cómo busco un Expediente de SAUBA en la web?
- 10. ¿Cómo busco una Resolución de SAUBA en la web?
- 11. ¿Cómo busco un Expediente de UBA (COMDOC UBA)?
- 12. ¿Cómo creo un Memo para solicitar el desarchivo de un Expediente?

# ¿Cómo incluyo un TRI en un Expediente?

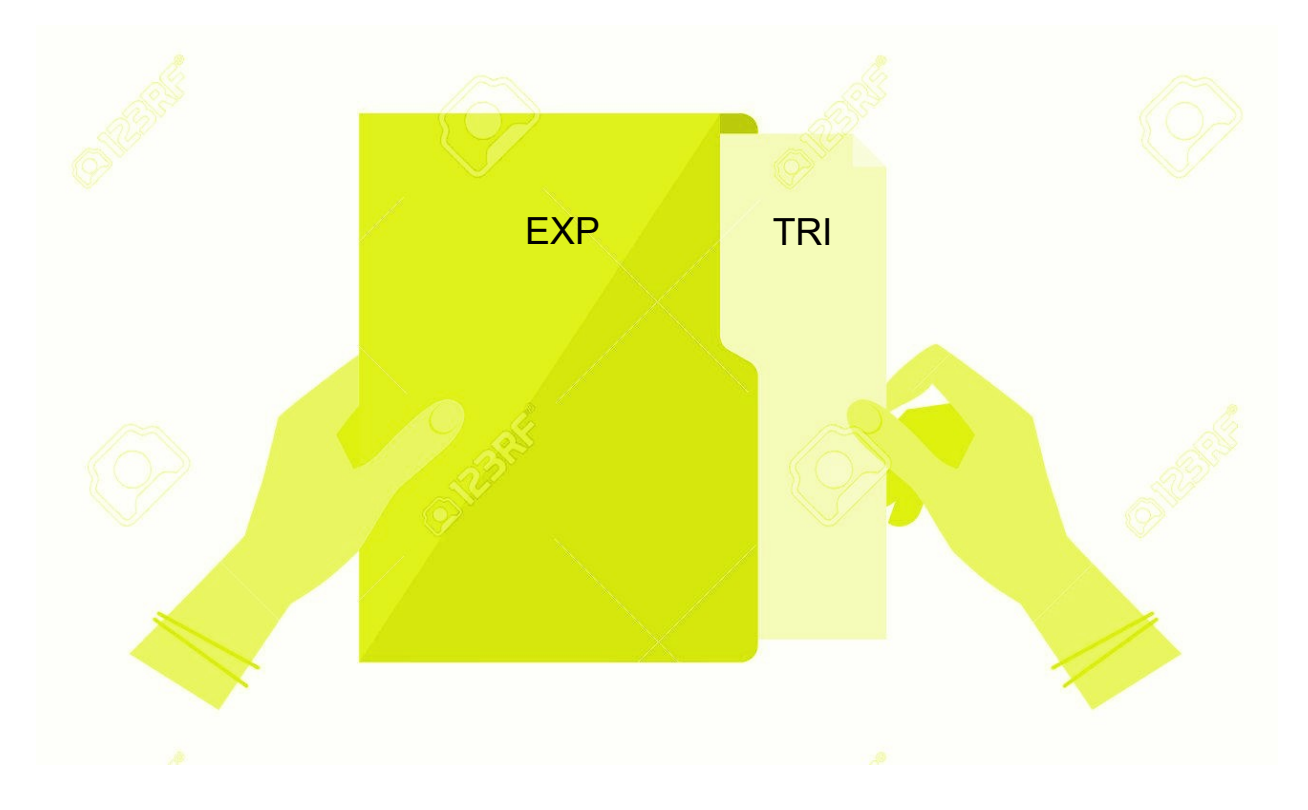

## Este es el TRI que vamos a incluir

| CUDAP: TRI-S01:0000010/2018                                                                       |                        |  |
|---------------------------------------------------------------------------------------------------|------------------------|--|
|                                                                                                   | Organismo: EXACTAS     |  |
| Datos de registración<br>Fecha y hora: 02.Jul-2018 17:49:51<br>Área: MESADEENTRADAS@exactas - mde |                        |  |
| Datos de procedencia<br>Procedencia:<br>Número original:                                          |                        |  |
| Causante: COMPUTACIÓN-Feuerstein, Esteban                                                         |                        |  |
| Responsable local                                                                                 | Desde                  |  |
| PERSONAL@exactas - Personal                                                                       | 02-Jul-2018 17:49:51   |  |
| Título: Solicitud de designacion al Dr. Comdoc                                                    |                        |  |
| Texto                                                                                             |                        |  |
| Designar al Dr. Comdoc en Prof. Regular DE SC 184 a partir del 1/7/18 hasta el 30/6/25 e          | en Sistemas Operativos |  |
| Fecha de impresión: 02-Jul-2018 17:50:02                                                          |                        |  |
| CUDAP: TRI-S01:0000010/2018                                                                       |                        |  |
| AGREGAR AL EXPTE .: 13/18 Personal                                                                |                        |  |

|                                                                                                    | dagunanta   Turunfaria   Natifiana kunnaf unanual   Astroliana daganitaria   Asstronoticanationa |
|----------------------------------------------------------------------------------------------------|--------------------------------------------------------------------------------------------------|
| Recibir documentación   Buscar   Búsqueda simple   Listados   Ver borradores   Cambiar contraseña   Salir del sistema | a   Ver resumen                                                                                  |
|                                                                                                    |                                                                                                  |
| Resumen de documentos, carpetas y remitos                                                                             |                                                                                                  |
|                                                                                                    |                                                                                                  |
| Documentos y carpetas de los que es depositario (En los totales se incluyen los documentos electrónicos               | s incluidos en las carpetas)                                                                     |
| Vencidos y a vencer en los próximos 3 días hábiles:                                                                   | 20                                                                                               |
| Stock personal:                                                                                                    | 0                                                                                                |
| Stock de pendientes del área                                                                                          | No agregados: (fecha / usuario) 167 Total: (fecha / usuario) 219                                 |
| Stock de terminados del área                                                                                          | No agregados: 15 Total: 20                                                                       |
| Stock de pendientes del área                                                                                          | No concerta ( a concerta ) 167                                                                   |
| Documentos papely c. Stock de pendientes del alea                                                                     | No agregados: (fecha / usuario) 167                                                              |
| Terminados en los últimos 20 días:                                                                                    | 0                                                                                                |
| Archivados en los últimos 20 días:                                                                                    | 0                                                                                                |
| Pendientes:                                                                                                    | Hacer click sobre                                                                                |
| Vencidos y a vencer en los próximos 3 días:                                                                           | <b>"fecha" o "usuario" para</b> 4                                                                |
|                                                                                                    | acceder al stock de                                                                              |
| Remitos                                                                                                    | documentos que se                                                                                |
| En tránsito hacia Ud. o su área:                                                                                      | encuentran en el área                                                                            |
| En tránsito desde Ud. o su área:                                                                                      | 64 G4                                                                                            |
| Rechazados o revertidos en los últimos 3 días hábiles:                                                                | 0                                                                                                |
|                                                                                                    |                                                                                                  |

## Stock de documentos (Expedientes y TRIs) en el área

Registrar/recibir papeles | Completar datos | Iniciar carpeta | Crear documento papel | Emitir documento | Almacenar documento | Transferir | Notificar transf. manual | Actualizar depositario | Archivar/desarchivar | Ver resumen | Recibir documentación | Buscar | Búsqueda simple | Listados | Ver borradores | Cambiar contraseña | Salir del sistema

#### Resultado de la búsqueda

Documentos y carpetas no agregados y pendientes de los cuales su área es depositaria

- CUDAP en rojo : documento papel o carpeta que aún no fue asignado.

- A : documento o carpeta que ya fue leído por alguien de su área.

- T : documento o carpeta que está en tránsito.

NOTA: Imprimir el resultado de esta búsqueda en orientación apaisada.

Se obtuvieron 167 documentos - página 1 de 9 (0.09 segundos) | siguiente

|   | C U D A P<br>Título                            | Oıg. originador                  | Depositario anterior                  | Fecha de recepción | Asignado a |
|---|------------------------------------------------|----------------------------------|---------------------------------------|--------------------|------------|
| Т | TRI-S01:0000101/2018<br>EXIMISIÓN PAGO ARANCEL | EXACTAS<br>MARIELA GARCÍA        |                                       | 05Nov2018          |            |
| Т | EXP-S01:0000277/2018<br>APROBACIÓN CURSO POST  | EXACTAS<br>GRADO "CROMATO(       | GRAFÍA LÍQUIDA" PERÍODO INVIERNO 2018 | 05Nov2018          |            |
| Т | EXP-S01:0000276/2018<br>INSCRIPCIÓN CARRERA EN | EXACTAS<br>EXPLOTACIÓN DE I      | DATOS                                 | 05Nov2018          |            |
| Т | EXP-S01:0000275/2018<br>INSCRIPCIÓN CARRERA EN | EXACTAS<br>EXPLOTACIÓN DE I      | DATOS                                 | 05Nov2018          |            |
|   | EXP-S01:0000273/2018<br>INSCRIPCION CARRERA EX | EXACTAS<br>PLOTACION DE DAT      | SAUBA<br>OS                           | 05Nov2018          |            |
| A | EXP-S01:0000272/2018<br>CONCURSO RENOVACIÓN F  | EXACTAS<br>PROFESOR ADJUNTO      | SAUBA<br>D (DE) UHRIG, MARÍA (SC 119) | 05Nov2018          |            |
|   | TRI-S01:0000099/2018<br>CONCURSO DOCENTE:AY1   | EXACTAS<br>(DP) 109; 170; 437; 4 | 38; 731; 732; 733; y 734              | 05Nov2018          |            |
|   | EXP-S01:0000271/2018                           | EXACTAS                          | 20. 721. 722                          | 05Nov2018          |            |

| Registrar/recibir papeles   Completa<br>Ver borradores   Cambiar contraseñ<br>Documentos y can | r datos   Iniciar carpeta   Crear o<br>a   Salir del sistema<br>petas recibidos | documento papel   Emitir docur      | nento   Almacenar documento   Transferir | Notificar transf. manual   Archivar/desarchivar   Ver | resumen   Recibir documentación   Bu | is ar   Búsqueda simple   List dos   | -        |
|------------------------------------------------------------------------------------------------|---------------------------------------------------------------------------------|-------------------------------------|------------------------------------------|-------------------------------------------------------|--------------------------------------|--------------------------------------|----------|
| Seleccione: 💽 Todos 🔵 Pap                                                                      | el 🔵 Electrónicos                                                               |                                     |                                          |                                                       | Buscar   Bú                          | isqueda simpl <mark>a</mark>   l     | istados  |
| Este es el listado de documentos y carp<br>lo que indican las marcas, hacer clic aq            | etas que fueron enviados a su depen<br>uí.                                      | dencia en los últimos 5 dias hábile | es y que usted aún no leyó. Para conocer |                                                       | Se obtuvieron <b>6</b> docume        | entos - página 1 de 1 (0.02 segundo: | i)       |
| C U D A P                                                                                      | Org. de alta<br>Título                                                          | Área emisora                        |                                          |                                                       |                                      | Feebo                                | <u> </u> |
| A EXP-S01:0000010                                                                              | 72018 EXACTAS<br>FONDOS                                                         | mde                                 |                                          |                                                       | Con <b>B</b> ú                       | isqueda Si                           | mple     |
| A EXP-S01:0000011                                                                              | /2018 EXACTAS<br>FONDOS                                                         | mde                                 |                                          |                                                       | documer                              | ubical lou<br>ntación                | a ia     |
| A V EXP-S01:0000014                                                                            | 2018 EXACTAS<br>PRUEBA EN CO                                                    | mde<br>OMDOC TEST                   |                                          |                                                       | (Expedie                             | entes y TRIs                         | ) que    |
| A EXP-S01:0000021                                                                              | /2018 EXACTAS<br>Prueba errores                                                 | mde                                 |                                          |                                                       | se hay                               | an originad                          | o en     |
| A V EXP-S01:0000022                                                                            | 2/2018 EXACTAS<br>Convenio Funda                                                | mde<br>ción Vida Silvestre          |                                          |                                                       | COMDO                                | С                                    |          |
| A EXP-S01:0000023                                                                              | 2018 EXACTAS<br>PRUEBA EN CO                                                    | mde<br>DMDOC TEST                   |                                          |                                                       |                                      | 02Ju12018                            |          |
|                                                                                                |                                                                                 |                                     |                                          |                                                       | Se obtuvieron <b>6</b> docume        | entos - página 1 de 1 (0.02 segundos | )        |
| Usuario: gmitolo@exactas - Gu                                                                  | ido Mitolo   Área: MESADEE!                                                     | NTRADAS@exactas - mde               |                                          | Cambiar a Área:                                       | Y                                    | 02-Jul-2018 17:20:58                 | ,        |

| Registrar/re<br>Ver borrado     | cibir papeles   Completar datos   Ir<br>res   Cambiar contraseña   Salir de | iiciar carpeta   Crear documento<br>I sistema | papel   Emitir documento   Almacenar documento   Transferir   Notificar transf. manual   Archivar/desarchivar   Ver resumen   Recibir documentación   Bus ar   Búsqueda simple   List dos |
|---------------------------------|-----------------------------------------------------------------------------|-----------------------------------------------|----------------------------------------------------------------------------------------------------|
| Docu                            | mentos y carpetas                                                           | recibidos                                     |                                                                                                    |
| Seleccion                       | e: 💽 Todos 🔵 Papel 🔵 Ele                                                    | ectrónicos                                    | Buscar   Búsqueda simple   Listados                                                                                                    |
| Este es el lis<br>lo que indica | tado de documentos y carpetas que fue<br>n las marcas, hacer clic aquí.     | ron enviados a su dependencia en l            | s últimos 5 dias habiles y que usted aún no leyó. Para conocer                                                                                                    |
|                                 | CUDAP                                                                       | Org. de alta Áre<br>Título                    | Désaurada simula                                                                                                    |
| Α                               | EXP-S01:0000010/2018                                                        | EXACTAS mde<br>FONDOS                         | Busqueda simple                                                                                                    |
| A                               | EXP-S01:0000011/2018                                                        | EXACTAS mde<br>FONDOS                         |                                                                                                    |
| A V                             | EXP-S01:0000014/2018                                                        | EXACTAS mde<br>PRUEBA EN COMDOC               | 🗹 Usar sinónimos                                                                                                    |
| A                               | EXP-S01:0000021/2018                                                        | EXACTAS mde<br>Prueba errores                 |                                                                                                    |
| A V                             | EXP-S01:0000022/2018                                                        | EXACTAS mde<br>Convenio Fundación Vida        | Cudap                                                                                                    |
| A                               | EXP-S01:0000023/2018                                                        | EXACTAS mde<br>PRUEBA EN COMDOC               | Tipo: Servidor: Número: Año:                                                                                                    |
| Usuario:                        | gmitolo@exactas - Guido Mitolo                                              | )   <b>Årea</b> : MESADEENTRADA               | Resolución Decano(D)<br>Resolución Movimiento de Personal(D)<br>Resolución Rector(D)<br>Solicitud Banda Horaria(D)<br>Trámite Interno(C)<br>Vinculado(C)                                  |

Registrar/recibir papeles | Completar datos | Iniciar carpeta | Crear documento papel | Emitir documento | Almacenar documento | Transferir | Notificar transf. manual | Archivar/desarchivar | Ver resumen | Recibir documentación | Buscar | Búsqueda simple | Ver borradores | Cambiar contraseña | Salir del sistema

Transferir | Notificar transf. manual | Agregar contenidos | Desglosar contenidos | Incluir en carpeta | Iniciar carpeta | Cambiar estado | Archivar | Imprimir | Enmendar error | Agregar avance general | Agregar avance particular | Ver avances | Agregar referent Ver referencias | Reimprimir carátula | Agregar palabras clave | Ver palabras clave | Tomar base | Ver etapas | Volver a la carpeta | Volver

| TRI-S01:0000010/2018         Datos del alta de la carpeta         Usuario: abregu@exactas - Angel Abregu         Área: MESADEENTRADAS@exactas - mde         Fecha y hora: 02-Jul-2018 17:49:51         Título: Solicitud de designacion al Dr. Como | Incluir en carpeta                                              | Una vez encontrad<br>TRI (el nro. 10 en e<br>ejemplo), elijo <b>Incl</b><br><b>en carpeta</b> del m<br>de fondo blanco | o el<br>el<br>l <b>uir</b><br>nenú |
|----------------------------------------------------------------------------------------------------|-----------------------------------------------------------------|----------------------------------------------------------------------------------------------------|------------------------------------|
| Depositario                                                                                                    | Área o usuario                                                  | Desde                                                                                                    |                                    |
| Área                                                                                                    | PERSONAL@exactas - Personal                                     | 02-Jul-201                                                                                                    | 18 17:54:07                        |
| Responsable primario                                                                                                    | Área                                                            |                                                                                                    | Desde                              |
| Global                                                                                                    | PERSONAL@exactas - Personal                                     |                                                                                                    | 02-Jul-2018 17:49:51               |
| Local                                                                                                    | PERSONAL@exactas - Personal                                     |                                                                                                    | 02-Jul-2018 17:49:51               |
|                                                                                                    |                                                                 |                                                                                                    |                                    |
| Texto                                                                                                    |                                                                 |                                                                                                    |                                    |
| Designar al Dr. Comdoc en Prof. Regular DE SC                                                                                                    | 184 a partir del 1/7/18 hasta el 30/6/25 en Sistemas Operativos |                                                                                                    |                                    |
|                                                                                                    |                                                                 |                                                                                                    |                                    |
| Datos de procedencia                                                                                                    |                                                                 |                                                                                                    |                                    |

## Pantalla de "Incluir en carpeta"

Registrar/recibir papeles | Completar datos | Iniciar carpeta | Crear documento papel | Emitir documento | Almacenar documento | Transferir | Notificar transf. manual | Archivar/desarchivar | Ver resumen | Recibir documentación | Buscar | Búsqueda simple | Listados | Ver borradores | Cambiar contraseña | Salir del sistema

Transferir | Notificar transf. manual | Agregar contenidos | Desglosar contenidos | Incluir en carpeta | Iniciar carpeta | Cambiar estado | Archivar | Imprimir | Enmendar error | Agregar avance general | Agregar avance particular | Ver avances | Agregar referencias | Ver referencias | Reimprimir carátula | Agregar palabras clave | Ver palabras clave | Tomar base | Ver etapas | Volver a la carpeta | Volver

| TRI-S01:0000010/2018<br>Incluir en carpeta<br>Paso 1 de 2 - Ingresar datos<br>Carpeta contenedora: [Tipee el CUDAP, utilice el lector de códigos de barras o presione el botón "consultar documentación"]<br>Incluir en carpeta                                                                                                    | Elegimos <b>Consultar</b><br><b>Documentación</b> y buscamos el<br>nro. CUDAP del Expediente en el<br>cual queremos incluir el TRI | ayuda |
|----------------------------------------------------------------------------------------------------|----------------------------------------------------------------------------------------------------|-------|
| Seleccionar documentación         Tipo:       Servidor:       Número:       Año:         Acta(C)       \$\$01       13       2018         Acta(C)       \$\$01       13       2018         Acta(C)       \$\$01       13       2018         Acta(C)       \$\$       \$\$       \$\$         Acta(C)       \$\$       \$\$       \$\$         Acta(C)       \$\$       \$\$       \$\$         Acta(C)       \$\$       \$\$       \$\$         Acta(C)       \$\$       \$\$       \$\$         Acta(C)       \$\$       \$\$       \$\$         Acta(C)       \$\$       \$\$       \$\$         Agregar       Cerrar       \$\$       \$\$ | Seleccionar documentación<br>EXP-S01:0000013/2018 = PRUEBA EN COMDOC TEST<br>Agregar Cancelar                                      |       |

## Pantalla de "Incluir en carpeta"

Registrar/recibir papeles | Completar datos | Iniciar carpeta | Crear documento papel | Emitir documento | Almacenar documento | Transferir | Notificar transf. manual | Archivar/desarchivar | Ver resumen | Recibir documentación | Buscar | Búsqueda simple | Listados | Ver borradores | Cambiar contraseña | Salir del sistema

Transferir | Notificar transf. manual | Agregar contenidos | Desglosar contenidos | Incluir en carpeta | Iniciar carpeta | Cambiar estado | Archivar | Imprimir | Enmendar error | Agregar avance general | Agregar avance particular | Ver avances | Agregar referencias | Ver referencias | Reimprimir carátula | Agregar palabras clave | Ver palabras clave | Tomar base | Ver etapas | Volver a la carpeta | Volver

| TRI-S01:0000010/2018<br>Incluir en carpeta                                       |                                                                                                    | ayuda |
|----------------------------------------------------------------------------------|----------------------------------------------------------------------------------------------------|-------|
| Paso 1 de 2 - Ingresar datos                                                     |                                                                                                    |       |
| Carpeta contenedora: [Tipee el CUDAP, utilic<br>EXP-S01:0000013/2018 = PRUEBA EN | e el lector de códigos de barras o presione el botón "consultar documentación"]<br>I COMDOC TEST;<br>DOCUMENTACION                                                              |       |
|                                                                                  | TRI-S01:0000010/2018<br>Incluir en carpeta                                                                                                    |       |
|                                                                                  | Paso 1 de 2 - Ingresar datos                                                                                                    |       |
|                                                                                  | Carpeta contenedora: [hee el CUDAP, utilice el lector de códigos de barras o presione el botón "consultar documentación"] EXP-S01:0000013/201 BBUEDA EN CONSULTAR DOCUMENTACION |       |
|                                                                                  | Incluir en carpeta                                                                                                    |       |
|                                                                                  |                                                                                                    |       |

Registrar/recibir papeles | Completar datos | Iniciar carpeta | Crear documento papel | Emitir documento | Almacenar documento | Trans Ver borradores | Cambiar contraseña | Salir del sistema

Transferir | Notificar transf. manual | Agregar contenidos | Desglosar contenidos | Incluir en carpeta | Iniciar carpeta | Cambiar estado | Ver referencias | Reimprimir carátula | Agregar palabras clave | Ver palabras clave | Tomar base | Ver etapas | Volver a la carpeta | Volv

### TRI-S01:0000010/2018

Incluir en carpeta

Paso 2 de 2 - Confirmar datos

Carpeta contenedora:

EXP-S01:0000013/2018 - Título: PRUEBA EN COMDOC TEST

Confirmar

## Nos redirige a la vista detalle del documento

Registrar/recibir papeles | Completar datos | Iniciar carpeta | Crear documento papel | Emitir documento | Almacenar documento | Transferir | Notificar transf. manual | Archivar/desarchivar | Ver resumen | Recibir documentación | Buscar | Búsqueda simple | Listados | Ver borradores | Cambiar contraseña | Salir del sistema

Transferir | Notificar transf. manual | Agregar contenidos | Desglosar contenidos | Incluir en carpeta | Iniciar carpeta | Cambiar estado | Archivar | Imprimir | Enmendar error | Agregar avance general | Agregar avance particular | Ver avances | Agregar referencias | Ver referencias | Reimprimir carátula | Agregar palabras clave | Ver palabras clave | Tomar base | Ver etapas | Volver a la carpeta | Volver

#### TRI-S01:0000010/2018

#### Datos del alta de la carpeta

| Usuario: abregu@exactas - Angel Abregu | Estado: Pendiente |
|----------------------------------------|-------------------|
| Área: MESADEENTRADAS@exactas - mde     | Vencimiento:      |
| Fecha y hora: 02-Jul-2018 17:49:51     |                   |

#### Título: Solicitud de designacion al Dr. Comdoc

| Depositario                                                                                                   | Área o usuario       | Área o usuario              |                      | de                   |  |
|----------------------------------------------------------------------------------------------------|----------------------|-----------------------------|----------------------|----------------------|--|
| Área                                                                                                    | PERSONAL@exactas - P | ersonal                     | 02-J                 | ul-2018 17:54:07     |  |
|                                                                                                    |                      |                             |                      |                      |  |
| Responsable primario                                                                                          |                      | Area                        |                      | Desde                |  |
| Global                                                                                                    |                      | PERSONAL@exactas - Personal |                      | 02-Jul-2018 17:49:51 |  |
| Local                                                                                                    |                      | PERSONAL@exactas - Personal | 02-Jul-2018 17:49:51 |                      |  |
| Texto                                                                                                    |                      |                             |                      |                      |  |
| Designar al Dr. Comdoc en Prof. Regular DE SC 184 a partir del 1/7/18 hasta el 30/6/25 en Sistemas Operativos |                      | Vamos al final de la        |                      |                      |  |
|                                                                                                    |                      |                             |                      |                      |  |
| Datos de procedencia                                                                                          |                      |                             | nánin                |                      |  |
|                                                                                                    |                      |                             | Dagin                | a                    |  |

| Causante: COMPUTACIÓN-Feuerstein, Esteban               |                                                                        |                                         |                                      |                           |                                        | Fojas: 8               |                      |                  |           |                   |     |
|---------------------------------------------------------|------------------------------------------------------------------------|-----------------------------------------|--------------------------------------|---------------------------|----------------------------------------|------------------------|----------------------|------------------|-----------|-------------------|-----|
| ontenido en:                                            |                                                                        |                                         |                                      |                           |                                        |                        |                      |                  |           |                   |     |
| CP-S01:0000013/203                                      | 18 - PRUEBA EN COMDO                                                   | C TEST                                  |                                      |                           |                                        |                        |                      |                  |           |                   |     |
| nformación histo                                        | órica                                                                  |                                         |                                      |                           |                                        |                        |                      |                  |           |                   |     |
| ambios de responsabl                                    | e local                                                                |                                         |                                      |                           |                                        |                        |                      |                  |           |                   |     |
| esponsable local                                        |                                                                        | Fecha                                   |                                      | Usuario Área              |                                        | Área                   |                      |                  |           |                   | 1   |
| RSONAL@exactas                                          |                                                                        | 02-Jul-2018 17:49:51                    |                                      | abregu@exactas MESADEEN   |                                        | ENTRADAS@exactas - mde |                      | EI TRI se agregó |           | _                 |     |
| ansferencias                                            |                                                                        |                                         |                                      |                           |                                        |                        |                      |                  | exitosam  | nente al          |     |
| nisor                                                   |                                                                        | Transferido a                           |                                      | Envío                     |                                        |                        | Recepción o cierre   |                  | Expedie   | nte buscado       |     |
| SADEENTRADAS@ex                                         | EENTRADAS@exactas - mde PERSONAL@exactas - Person                      |                                         | PERSONAL@exactas - Personal          | onal 02-Jul-2018 17:53:21 |                                        | 21                     | 02-Jul-2018 17:54:07 |                  | v elegido | )                 |     |
| s entradas que aparecen e<br>is entradas que aparecen o | en color rojo se corresponden con<br>con fondo en color amarillo corre | n una actualizació<br>esponden a remito | in de depositario.<br>os revertidos. |                           |                                        |                        |                      | L                | j elegia. |                   |     |
| gregados y desgloses (                                  | como contenido)                                                        |                                         |                                      |                           |                                        |                        |                      |                  |           |                   |     |
| peración                                                | Carpeta                                                                | Fecha                                   |                                      | Usuario                   |                                        | Área                   |                      |                  |           |                   |     |
| gregado                                                 | EXP-S01:0000013/201                                                    | 02-Jul-2018 18:13:06 andreape           |                                      |                           | ez@exactas PERSONAL@exactas - Personal |                        |                      |                  |           |                   |     |
|                                                         |                                                                        |                                         |                                      |                           |                                        |                        |                      |                  |           | 02-Jul-2018 18:13 | 3:0 |
| Agregados                                               | y desgloses (coi                                                       | no conte                                | enido)                               |                           |                                        |                        |                      |                  |           |                   | _   |
| Operación                                               |                                                                        | Carp                                    | eta                                  |                           |                                        | ]                      | Fecha                |                  |           |                   |     |
|                                                         |                                                                        | EVD \$01,0000013/2019                   |                                      |                           |                                        | 02 Jul 2018 19-11      |                      |                  |           |                   |     |
# Temario

- 1. ¿Cuál es el formato de los documentos en COMDOC III?
- 2. ¿Cómo ingreso a COMDOC III?
- 3. ¿Cómo recibo un Expediente o un TRI?
- 4. ¿Cómo sé si un Expediente tiene un cuerpo nuevo?
- 5. ¿Cómo incluyo un TRI en un Expediente?
- 6. ¿Cómo referencio un Expediente con otro?
- 7. ¿Cómo transfiero un documento a otra área?
- 8. ¿Cómo busco un documento en COMDOC III?
- 9. ¿Cómo busco un Expediente de SAUBA en la web?
- 10. ¿Cómo busco una Resolución de SAUBA en la web?
- 11. ¿Cómo busco un Expediente de UBA (COMDOC UBA)?
- 12. ¿Cómo creo un Memo para solicitar el desarchivo de un Expediente?

# ¿Cómo referencio un Expediente con otro?

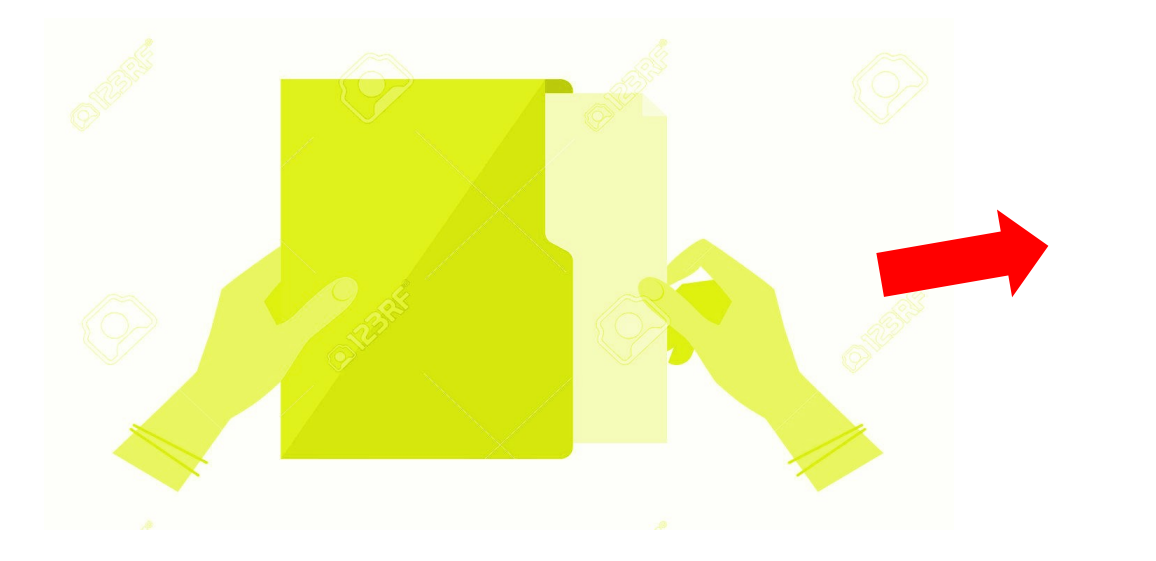

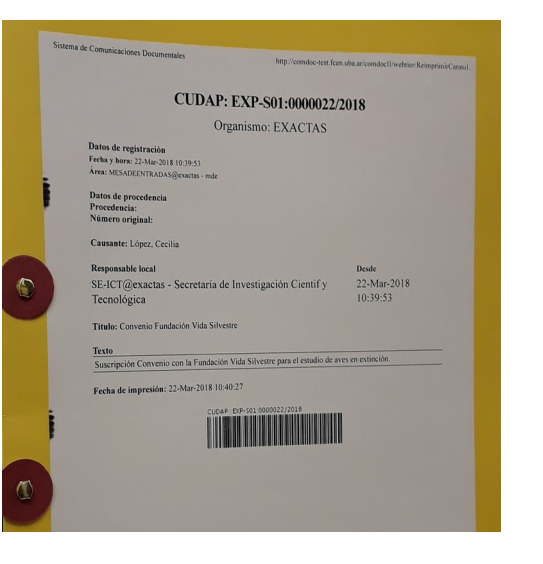

# ¿Por qué, quiénes y cómo se referencia un Expediente ¿Por qué tro?

El objetivo es mostrar la relación existente entre Expediente (reemplazando a los vinculados que se abrían con el sistema SAUBA).

### ¿Quiénes?

La referencia deberá ser realizada por el área que tiene a su cargo la tramitación del nuevo Expediente dado que es el conocedor del hecho.

# Una vez referenciado un Expediente, la referencia NO PUEDE DESHACERSE.

## 

Registrar/recibir papeles | Completar datos | Iniciar carpeta | Crear documento papel | Emitir documento | Almacen Buscar | Búsqueda simple | Listados | Ver borradores | Cambiar contraseña | Salir del sistema

|                                                                                                    |                                                     | Púsquada simpla                                                                                                    |                                 |                                     |                              |  |  |
|----------------------------------------------------------------------------------------------------|-----------------------------------------------------|----------------------------------------------------------------------------------------------------|---------------------------------|-------------------------------------|------------------------------|--|--|
|                                                                                                    |                                                     | Busqueda si                                                                                                    | Busqueda simple                 |                                     |                              |  |  |
|                                                                                                    |                                                     | 🗹 Usar sinónimos                                                                                                    |                                 |                                     |                              |  |  |
| Resultado de la búsque                                                                                                    | eda                                                 | Cudap                                                                                                    |                                 |                                     |                              |  |  |
| Usar sinónimos<br>CUDAP:<br>Número: 46<br>Año: 2018<br>- A : documento o carpeta que ya fue leido por alguien de su área.<br>- X : documento o carpeta que ya fue leido por Ud. |                                                     | Tipo:     Sincern(D)       Disposición(D)     Expediente(C)       Expedientes 900(C)     Medida Cautelar(D)       Memorándum(D)     Vota(D) |                                 | Servidor: Número: Año:<br>46 2018   | Buscar sada.                 |  |  |
|                                                                                                    |                                                     |                                                                                                    |                                 | Busco en <b>Búsqueda</b>            | teda<br>de 1 (0.00 segundos) |  |  |
| C U D A P<br>(Nro. original)                                                                                                    | Org. de alta Área emi<br>Fítulo                     | sora                                                                                                    | Depositario Actual              | que quiero referenciar              | Fecha Alta                   |  |  |
| X EXP-S01:0000046/2018                                                                                                    | EXACTAS mde<br>Autorizar a los Dres. Marcos Trev    | visan y Ana Amador a percibir                                                                                                    | di-movfon@exactas<br>honorarios | 17Jul2018                           | 16Jul2018                    |  |  |
| MEMO-S01:0000046/2018                                                                                                    | EXACTAS Personal<br>Solicitar expediente 496146 V23 | cuerpo II                                                                                                    |                                 |                                     | 27Feb2018                    |  |  |
|                                                                                                    |                                                     |                                                                                                    |                                 | Se obtuvieron 2 documentos - página | 1 de 1 (0.00 segundos)       |  |  |
|                                                                                                    |                                                     |                                                                                                    |                                 |                                     |                              |  |  |

## ¿Cómo se referencia?

### Agregar referencias

Estado: Pendiente

Vencimiento:

Registrar/recibir papeles | Completar datos | Iniciar carpeta | Crear documento papel | Emitir documento | Almacenar documento | Transferir | Notificar transf. manual | Archivar/desarchivar | Ve resumen | Recibir documentacion Buscar | Búsqueda simple | Listados | Ver borradores | Cambiar contraseña | Salir del sistema

Transferir | Notificar transf. manual | Agregar contenidos | Desglosar contenidos | Incluir en carpeta | Iniciar carpeta | Cambiar estado | Archivar | Imprimir | Enmendar error | Ver avances | Agregar referencias | Ver referencias | Reimprimir carátula | Agregar palabras clave | Ver palabras clave | Tomar base | Ver etapas | Volver a la carpeta | Volver

EXP-S01:0000046/2018

#### Datos del alta de la carpeta

Usuario: julianamarinas@exactas - Juliana Marinas Área: MESADEENTRADAS@exactas - mde Fecha y hora: 16-Jul-2018 14:33:31

#### Título: Autorizar a los Dres. Marcos Trevisan y Ana Amador a percibir honorarios

| Depositario          | Área o usuario                                          |                                                                    | Desde | Desde                |  |
|----------------------|---------------------------------------------------------|--------------------------------------------------------------------|-------|----------------------|--|
| Área                 | DI-MOVFON@exactas - Dirección de Movimiento de Fondos 1 |                                                                    | 17-Ju | -Jul-2018 15:15:24   |  |
|                      |                                                         |                                                                    |       |                      |  |
| Responsable primario |                                                         | Área                                                               |       | Desde                |  |
| Global               |                                                         | SE-ICT@exactas - Secretaría de Investigación Científ y Tecnológica |       | 16-Jul-2018 14:33:31 |  |
| Local                |                                                         | SE-ICT@exactas - Secretaría de Investigación Científ y Tecnológica |       | 16-Jul-2018 14:33:31 |  |

Registrar/recibir papeles | Completar datos | Iniciar carpeta | Crear documento papel | Emitir documento | Almacenar docun Buscar | Búsqueda simple | Listados | Ver borradores | Cambiar contraseña | Salir del sistema

Asignar/modificar vencimiento | Transferir | Notificar transf. manual | Actualizar depositario | Agregar contenidos | Desglosa Agregar avance general | Agregar avance particular | Ver avances | Agregar referencias | Ver referencias | Reimprimir caráti

|                                                                                                    | Seleccionar documentación                                                                       |                                                                                                |                                       |
|----------------------------------------------------------------------------------------------------|-------------------------------------------------------------------------------------------------|------------------------------------------------------------------------------------------------|---------------------------------------|
| EXP-S01:0000046/2018<br>Agregar referencias<br>Paso 1 de 2 - Ingresar datos<br>Referencias a agregar:<br>Para agregar un CUDAP, tipéelo, utilice el lector de códigos de ban | Tipo:<br>Anexo(C)<br>Cédula(D)<br>Circular(D)<br>Dictamen(D)<br>Disposición(D)<br>Expediente(C) | Servidor: Número: Año:<br>s01 45 2018                                                          |                                       |
| Agregar referencias<br>EXP-S01:0000045<br>learner sensorimot<br>Agregar Cancer                                                                                               | mentación<br>2018 = subsidio NIH 1 R01 DC012859-01A1 "Neuromechanic<br>or vocal integration"    | Busco el Expediente a<br>voy a agregar la refer<br>el Expte. 45 será refe<br>por el Expte. 46) | al cual le<br>rencia (i.e<br>renciado |

Registrar/recibir papeles | Completar datos | Iniciar carpeta | Crear documento papel | Emitir documento | Almacenar doc Buscar | Búsqueda simple | Listados | Ver borradores | Cambiar contraseña | Salir del sistema Una vez que aparece el Asignar/modificar vencimiento | Transferir | Notificar transf. manual | Actualizar depositario | Agregar contenidos | Desglo nro. de Expediente en el Agregar avance general | Agregar avance particular | Ver avances | Agregar referencias | Ver referencias | Reimprimir car campo de referencias, elijo agregar y luego EXP-S01:0000046/2018 confirmar Agregar referencias Paso 1 de 2 - Ingresar datos EXP-S01.0000046/2018 Referencias a agregar: Para agregar un CUDAP, tipéelo, utilice el lector de códigos de barras o pre Agregar referencias EXP-S01:0000045/2018 = subsidio NIH 1 R01 DC012859sensorimotor vocal integration" Paso 2 de 2 - Confirmar datos Referencias a agregar EXP-S01:0000045/2018 : subsidio NIH 1 R01 DC012859-01A1 "Neuromechanics of learner sensorimotor vocal integration" Agregar referencias Confirmar

| Depositario     Área o usuario       Área     DI-MOVFON@exacta       Responsable primario     Global       Local     Image: Comparison of the second second                                 | as - Dirección de Movimiento de Fondos<br>Área<br>SE-ICT@exactas - Secretaría de Investigación Cientif y Tecnológica<br>SE-ICT@exactas - Secretaría de Investigación Científ y Tecnológica |                                                          | Desde<br>17-Jul-2018 15:15:24       |
|----------------------------------------------------------------------------------------------------|----------------------------------------------------------------------------------------------------|----------------------------------------------------------|-------------------------------------|
| Área     DI-MOVFON@exacta       Responsable primario     Global       Local     Image: Comparison of the second second secon | as - Dirección de Movimiento de Fondos<br>Área<br>SE-ICT@exactas - Secretaría de Investigación Cientif y Tecnológica<br>SE-ICT@exactas - Secretaría de Investigación Científ y Tecnológica |                                                          | 17-Jul-2018 15:15:24                |
| Responsable primario Global Local Texto en el marco del Proyecto NIH 1r01dc012859-01al "Neuromech et Datos de procedencia Procedencia: Número original: Causante: FISICA- Mindlin, Gabriel C                                                                                                    | Área<br>SE-ICT@exactas - Secretaría de Investigación Científ y Tecnológica<br>SE-ICT@exactas - Secretaría de Investigación Científ y Tecnológica                                           |                                                          | Berle                               |
| Global Local Texto en el marco del Proyecto NIH 1r01dc012859-01al "Neuromech per Datos de procedencia Procedencia: Número original: Causante: FISICA- Mindlin, Gabriel C                                                                                                    | SE-ICT@exactas - Secretaría de Investigación Cientif y Tecnológica<br>SE-ICT@exactas - Secretaría de Investigación Cientif y Tecnológica                                                   |                                                          | Desde                               |
| Local Texto en el marco del Proyecto NIH 1r01dc012859-01al "Neuromech reconstruction del Procedencia Datos de procedencia Procedencia: Número original: Causante: FISICA- Mindlin, Gabriel C                                                                                                    | SE-ICT@exactas - Secretaría de Investigación Cientif y Tecnológica                                                                                                    |                                                          | 16-Jul-2018 14:33:31                |
| Texto en el marco del Proyecto NIH 1r01dc012859-01a1 "Neuromecharen Datos de procedencia Procedencia: Número original: Causante: FISICA- Mindlin, Gabriel C                                                                                                    |                                                                                                    |                                                          | 16-Jul-2018 14:33:31                |
| Datos de procedencia Procedencia: Número original: Causante: FISICA- Mindlin, Gabriel C                                                                                                    | י טי זיפווויפט אפוווטינטוי יטכפו פוויפַןזאוטעי . זווי                                                                                                    |                                                          |                                     |
| Procedencia: C<br>Número original: D<br>Causante: FISICA- Mindlin, Gabriel C                                                                                                    | eferencies e otros documentos o cernetes                                                                                                    |                                                          |                                     |
| Causante: FISICA- Mindlin, Gabriel                                                                                                    | atos de alta                                                                                                    |                                                          |                                     |
|                                                                                                    | UDAP Titul                                                                                                    | 0                                                        |                                     |
| Datos de alta                                                                                                    | XP-S01:0000045/2018 subsid                                                                                                    | dio NIH 1 R01 DC012859-01A1 "Neuromechanics of lea       | mer sensorimotor vocal integration" |
| CUDAB<br>EXP-S01:0000045/2018<br>Información histórica                                                                                                    | En el ejemplo, el Expte. 4<br>al expte. 45, lo que implic                                                                                                    | 6 <i>hace referencia</i><br>ca que éste último<br>e. 46. | andreaperez@exactas 17-Jul-2018     |

### Para ver las referencias de un documento ...

| Registrar/recibir papeles   Completar da<br>Ver borradores   Cambiar contraseña   S                      | tos   Iniciar carpeta   Crear documento papel   Er<br>Salir del sistema                                | nitir documento   Almacenar documento   Transferir   Notificar transf. manual   Archivar/desarchivar                                                        | Verresumen Re                    | cibir document  | tación   Buscar   Búsqueda simple   Listados |
|----------------------------------------------------------------------------------------------------|----------------------------------------------------------------------------------------------------|----------------------------------------------------------------------------------------------------|----------------------------------|-----------------|----------------------------------------------|
| Transferir   Notificar transf. manual   Ag<br>Ver referencias   Reimprimir carátula   A                  | regar contenidos   Desglosar contenidos   Incluir<br>Igregar palabras clave   Ver palabras clave   Tom | en carpeta   Iniciar carpeta   Cambiar estado   Archivar   Imprimir   Enmendar error   Agregar avanc<br>ar base   Ver etapas   Volver a la carpeta   Volver | e genera <mark>l  </mark> Agrega | r avance partic | ular   Ver avances   Agregar referencias     |
|                                                                                                    | Marca Second                                                                                           |                                                                                                    |                                  |                 |                                              |
| EXP-S01:0000045/2                                                                                        | 2018 Ver referen                                                                                       | cias                                                                                                    |                                  |                 |                                              |
| Datos del alta de la carpeta                                                                             |                                                                                                    |                                                                                                    |                                  |                 |                                              |
| Usuario: mabelgigena@exactas - Mab<br>Área: MESADEENTRADAS@exactas<br>Fecha y hora: 06-Jul-2018 14:10:00 | el Gigena<br>. mde                                                                                     |                                                                                                    |                                  |                 | Estado: Pendiente<br>Vencimiento:            |
| Título: subsidio NIH 1 R01 DC                                                                            | 012859-01A1 "Neuromechanics of learn                                                                   | er sensorimotor vocal integration"                                                                                                    |                                  |                 |                                              |
| Depositario                                                                                              | Área o usuario                                                                                         |                                                                                                    |                                  | Desde           |                                              |
| Área                                                                                                    | DI-MOVFON@exactas - Dirección de Movin                                                                 | iiento de Fondos                                                                                                    |                                  | 16-Jul-2018     | 3 17:48:46                                   |
| Responsable primario                                                                                     |                                                                                                    | Área                                                                                                    | Decde                            |                 |                                              |
| Clabal                                                                                                   |                                                                                                    |                                                                                                    | 06 1-1 2019 14                   | 10-00           |                                              |
| Global                                                                                                   | obal HACIENDA@exactas - sha 06-Jul-2018 14:10:00                                                       |                                                                                                    |                                  |                 |                                              |
| Local                                                                                                    | ocal HACIENDA@exactas - sha 06-Jul-2018 14:10:00                                                       |                                                                                                    |                                  |                 |                                              |
| Terrete                                                                                                  |                                                                                                    |                                                                                                    |                                  |                 |                                              |
| lexto                                                                                                    |                                                                                                    |                                                                                                    |                                  |                 |                                              |
| Informa que la Universidad de Chic<br>completo cada año.                                                 | ago aprobó la primera solicitud de fondos con                                                          | espondiente a dicho subsidio, el cual incluye equipamiento, dinero para honorarios, gastos cor                                                              | rientes y por norn               | ativa de dich   | a Universidad girará el dinero de un año     |

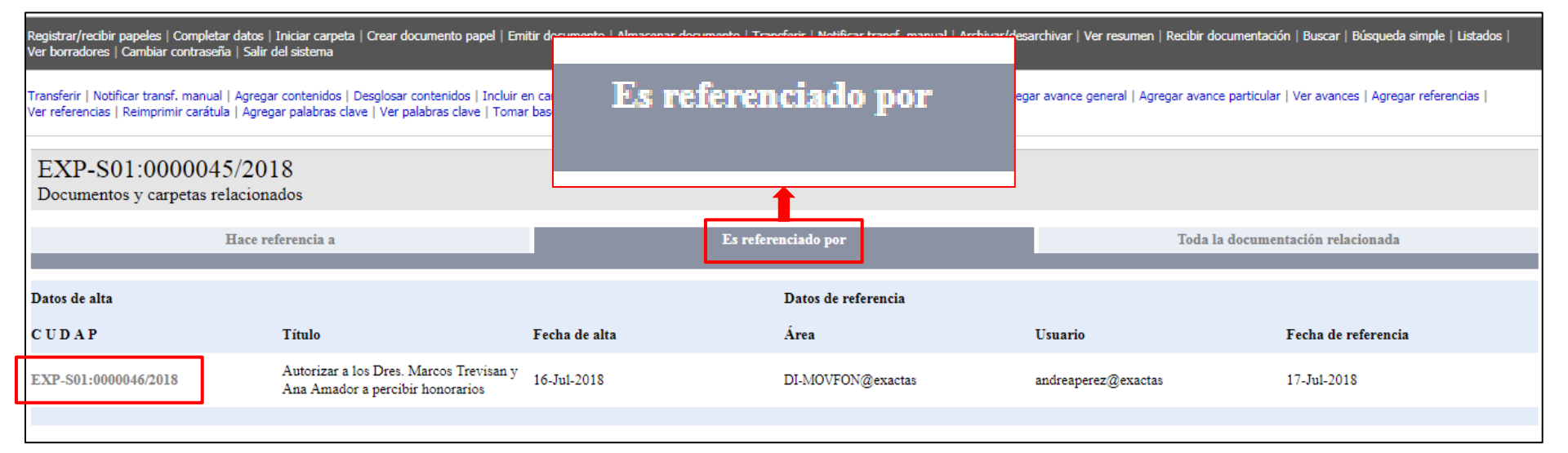

El Expte. 46, que habíamos elegido para agregarle un expediente de referencia, hace referencia al Expte. 45 y éste último es referenciado por el Expte. 46

# Temario

- 1. ¿Cuál es el formato de los documentos en COMDOC III?
- 2. ¿Cómo ingreso a COMDOC III?
- 3. ¿Cómo recibo un Expediente o un TRI?
- 4. ¿Cómo sé si un Expediente tiene un cuerpo nuevo?
- 5. ¿Cómo incluyo un TRI en un Expediente?
- 6. ¿Cómo referencio un Expediente con otro?
- 7. ¿Cómo transfiero un documento a otra área?
- 8. ¿Cómo busco un documento en COMDOC III?
- 9. ¿Cómo busco un Expediente de SAUBA en la web?
- 10. ¿Cómo busco una Resolución de SAUBA en la web?
- 11. ¿Cómo busco un Expediente de UBA (COMDOC UBA)?
- 12. ¿Cómo creo un Memo para solicitar el desarchivo de un Expediente?

# ¿Cómo transfiero un documento a otra área?

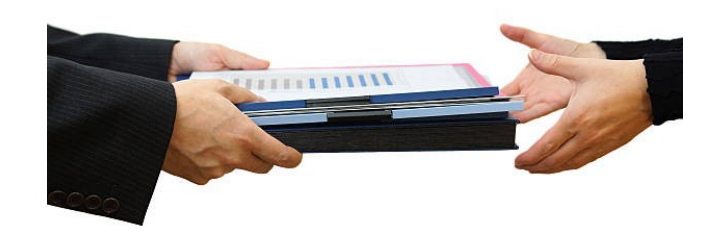

## Desde la vista del documento

Transferir | Notificar transf. manual | Ver resumen | Recibir documentación | Buscar | Búsqueda simple | Listados | Ver borradores | Cambiar contraseña | Salir del sistema

| Transferir   Notificar transf. manual   Imprimir   Ver                                                           | avances   Agreg | ar referencias   Ver referencias   Reimprimir carátula   Agregar palabras clave | Ver palabras clave | e   Tomar base   1 | Ver etapas   Volver a la carpeta   Volver |
|----------------------------------------------------------------------------------------------------|-----------------|---------------------------------------------------------------------------------|--------------------|--------------------|-------------------------------------------|
| EXP-S01:0000031/2018                                                                                             |                 |                                                                                 |                    |                    |                                           |
| Datos del alta de la carpeta                                                                                     |                 |                                                                                 |                    |                    |                                           |
| Usuario: faguero@exactas - Federico Agŭero<br>Årea: HACIENDA@exactas - sha<br>Fecha y hora: 04-Abr-2018 10:35:23 |                 |                                                                                 |                    |                    | Estado: Pendiente<br>Vencimiento:         |
| Título: Implementación COMDOC                                                                                    |                 |                                                                                 |                    |                    |                                           |
| Depositario                                                                                                    | Área o usua     | rio                                                                             | Desde              |                    |                                           |
| Área                                                                                                    | HACIENDA@       | exactas - sha                                                                   | 04-Abr-2018 10:    | 35:23              |                                           |
|                                                                                                    |                 |                                                                                 |                    |                    |                                           |
| Responsable primario                                                                                             |                 | Area                                                                            |                    | Desde              |                                           |
| Global                                                                                                    |                 | SECRETARIAGENERAL@exactas - sg                                                  |                    | 04-Abr-2018        | 10:35:23                                  |
| Local                                                                                                    |                 | SECRETARIAGENERAL@exactas - sg                                                  |                    | 04-Abr-2018        | 10:35:23                                  |
| Texto                                                                                                    |                 |                                                                                 |                    |                    |                                           |
| Solicita la apertura de un expediente para e                                                                     | el registro doc | umental de los productos generados por el equipo de implementació               | n de COMDOC.       |                    |                                           |
|                                                                                                    |                 |                                                                                 |                    |                    |                                           |
| Datos de procedencia                                                                                             |                 |                                                                                 |                    |                    |                                           |
| Procedencia:                                                                                                    |                 |                                                                                 |                    |                    |                                           |
| Número original:                                                                                                 |                 |                                                                                 |                    |                    |                                           |
|                                                                                                    |                 |                                                                                 |                    |                    |                                           |
| Causante:                                                                                                    |                 | Fojas:                                                                          |                    |                    |                                           |

## Hacer clic en Transferir

Transferir | Notificar transf. manual | Imprimir | Ver avances

### EXP-S01:0000031/2018

#### Datos del alta de la carpeta

Usuario: faguero@exactas - Federico Agüero Área: HACIENDA@exactas - sha Fecha y horr: 04-Abr-2018 10:35:23

Título: Implementación COMDOC

| Depositario | Área o |
|-------------|--------|
| Área        | HACIEI |

**Responsable primario** 

Global

# Se abrirá pantalla transferencia de documentos

| Transferir documentos o carpetas                                                                                                    |
|----------------------------------------------------------------------------------------------------|
| Paso 1 de 2 - Ingresar datos                                                                                                    |
| Destinatario: [obligatorio] secretariageneral@exactas CONSULTER USUARIOS CONSULTER                                                                                     |
| Documentación:<br>Para agregar un CUDAP, tipéelo, utilice el lector de códigos de barras o los botones "Consultar documentación" o "Listar documentación transferible" |
| EXP-S01:0000031/2018 = Implementación COMDOC                                                                                                    |
|                                                                                                    |
|                                                                                                    |
| CONSULTAR<br>DOCUMENTACION<br>TRANSFERIBLE                                                                                                    |
| Motivo:                                                                                                    |
|                                                                                                    |
|                                                                                                    |
| Transferir                                                                                                    |

# Paso 1/2: Completar los 2 primeros campos

| Transferir documentos o carpetas                                                                                                    |
|----------------------------------------------------------------------------------------------------|
| Paso 1 de 2 - Ingresar datos                                                                                                    |
| Destinatario: [obligatorio] secretariageneral@exactas CONSULTAR USUARIOS CONSULTAR AREAS                                                                               |
| Documentación:<br>Para agregar un CUDAP, tipéelo, utilice el lector de códigos de barras o los botones "Consultar documentación" o "Listar documentación transferible" |
| EXP-S01:0000031/2018 = Implementación COMDOC                                                                                                    |
|                                                                                                    |
|                                                                                                    |
| CONSULTAR<br>DOCUMENTACION<br>TRANSFERIBLE                                                                                                    |
| Motivo:                                                                                                    |
|                                                                                                    |
|                                                                                                    |
| Transferir                                                                                                    |

| Transferir documentos o carpetas                                                                                                    |                                            |
|----------------------------------------------------------------------------------------------------|--------------------------------------------|
| Paso 1 de 2 - Ingresar datos                                                                                                    |                                            |
| Destinatario: [obligatorio] secretariageneral@exactas CONSULTAR USUARIOS CONSULTAR                                                  |                                            |
| <b>Documentación:</b><br>Para agregar un CUDAP tipéelo, utilice el lector de códigos de barras o los botones "Consultar documentaci | ión" o "Listar documentación transferible" |
| EXP-S01:0000031/2018 = Implementación COMDOC                                                                                        |                                            |
|                                                                                                    | Abre ventana de                            |
|                                                                                                    | búsqueda de áreas                          |
| CONSULTAR LISTAR DOCUMENTACION<br>DOCUMENTACION TRANSFERIBLE                                                                        |                                            |
| Motivo:                                                                                                    |                                            |
| Transferir                                                                                                    |                                            |

| Transferir docu                                   | mentos o carpeta                      | S                              |                    |                                                |
|---------------------------------------------------|---------------------------------------|--------------------------------|--------------------|------------------------------------------------|
| Paso 1 de 2 - Ingresar datos                      | 5                                     |                                |                    |                                                |
| Destinatario: [obligatorio] se                    | ecretariageneral@exactas              |                                | CONSULTAR<br>AREAS |                                                |
| Documentación:<br>Para agregar un CUDAP, tipéelo, | utilice el lector de códigos de barra | as o los botones "C            | onsultar docume    | ntación" o "Listar documentación transferible" |
| EXP-S01:0000031/2018 = Imp                        | plementación <u>COMDOC</u>            |                                |                    |                                                |
|                                                   |                                       |                                |                    |                                                |
|                                                   |                                       |                                |                    | El CUDAP del documento                         |
|                                                   |                                       | LISTAR DOCUMENT<br>TRANSFERIBL | RCION              | elegido es cargado                             |
| Motivo:                                           |                                       |                                | :                  | automáticamente                                |
|                                                   |                                       |                                |                    |                                                |
|                                                   |                                       |                                |                    |                                                |
|                                                   |                                       |                                |                    |                                                |
| Transferir                                        |                                       |                                |                    |                                                |

| Transferir documentos o carpetas                                                                                                    |
|----------------------------------------------------------------------------------------------------|
| Paso 1 de 2 - Ingresar datos                                                                                                    |
| Destinatario: [obligatorio] secretariageneral@exactas CONSULTAR USUARIOS AREAS                                                                                               |
| <b>Documentación:</b><br>Para agregar un CUDAP tipéelo, utilice el lector de códigos de barras o los botones "Consultar documentación" o "Listar documentación transferible" |
| EXP-S01:0000031/2018 = Implementación COMDOC                                                                                                    |
| Motivo:                                                                                                    |
| Transferir Al finalizar, hacer clic en                                                                                                    |

# Paso 2/2: Actualizar cantidad de fojas

| Información de transferencia                             |                 |  |  |  |  |
|----------------------------------------------------------|-----------------|--|--|--|--|
| Paso 2 de 2 - Confirmar datos                            |                 |  |  |  |  |
| Nuevo Depositario (área): secretariageneral@exactas - sg |                 |  |  |  |  |
| Documentos y Carpetas transferidos                       | Fojas           |  |  |  |  |
| EXP-S01:0000031/2018 = Implementación COMDOC             | obligatorio     |  |  |  |  |
| Motivo: Finalizado la etapa de documentación en Hacienda |                 |  |  |  |  |
| Confirmar (mostrando agregados) Confirmar (sin mos       | trar agregados) |  |  |  |  |
|                                                          |                 |  |  |  |  |
|                                                          | Para finalizar  |  |  |  |  |

# ¿Cómo transfiero más de un documento?

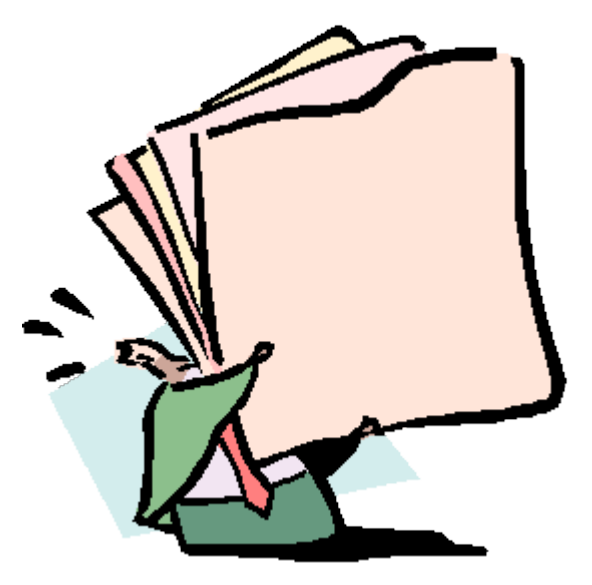

# Acceder desde la opción Transferir del menú global (fondo negro)

| Transferir   Notificar transf. man                                         | ual   Ver resumen   Recibir documenta              | ación   Buscar   Búsqueda simple   Listados   Ver borrador       |
|----------------------------------------------------------------------------|----------------------------------------------------|------------------------------------------------------------------|
| Documentos y c                                                             | arpetas recibidos                                  |                                                                  |
| Seleccione: 💿 Todos 🔘                                                      | Papel 🔘 Electrónicos                               |                                                                  |
| Este es el listado de documentos y<br>lo que indican las marcas, hacer cli | carpetas que fueron enviados a su depen<br>e aquí. | adencia en los últimos 5 dias hábiles y que usted aún no leyó. P |
| C U D A P                                                                  | Org. de alta<br>Título                             | Área emisora                                                     |
|                                                                            |                                                    |                                                                  |

# La pantalla es la misma que con un solo documento pero con el formulario vacío

| Transferir documentos o carpetas                                                                                                    |
|----------------------------------------------------------------------------------------------------|
| Paso 1 de 2 - Ingresar datos                                                                                                    |
| Destinatario: [obligatorio]                                                                                                    |
| Documentación:<br>Para agregar un CUDAP, tipéelo, utilice el lector de códigos de barras o los botones "Consultar documentación" o "Listar documentación transferible"<br>Consultar<br>Consultar<br>Documentacion<br>Listar Documentacion<br>TRANSFERIBLE<br>Motivo: |
| Transferir                                                                                                    |

## Cargar los CUDAPs de cada documento

| Transferir documentos o carpetas                                                                                                    |
|----------------------------------------------------------------------------------------------------|
| Paso 1 de 2 - Ingresar datos                                                                                                    |
| Destinatario: [obligatorio]                                                                                                    |
| Documentación:<br>Para agregar un CUDAP, tipéelo, utilice el lector de códigos de barras o los botones "Consultar documentación" o "Listar documentación transferible" |
| Motivo:                                                                                                    |
| Si tengo el CUDAP exacto a mano, lo<br>escribo directamente o uso el lector<br>de código de barras                                                                     |
| Transferir                                                                                                    |

## Cargar los CUDAPs de cada documento

| Transferir doc              | cumentos o carpetas                                                                                                    |      |
|-----------------------------|----------------------------------------------------------------------------------------------------|------|
| Paso 1 de 2 - Ingresar da   | itos                                                                                                    |      |
| Destinatario: [obligatorio] | secretariageneral@exactas CONSULTAR USUARIOS CONSULTAR AREAS                                                             |      |
| Documentación:              | alo, utilica al lactor da códigos da barras o los botonas "Consultar documantación" o "Listar documantación transfarible | - "  |
| ara agregar un cobAr, apee  | no, aunce el lector de courgos de barras o los botolles. Consultar documentación o Listar documentación transferible     | ,    |
|                             |                                                                                                    |      |
|                             |                                                                                                    |      |
|                             | CONSULTAR<br>DOCUMENTACION<br>TRANSFERIBLE                                                                               |      |
| Motivo:                     |                                                                                                    |      |
|                             | Cuando no recuerdo el formato de                                                                                         |      |
|                             | CUDAP pero sí los datos del número,                                                                                      |      |
|                             | año y tipo de documento                                                                                                  |      |
| Transforin                  |                                                                                                    |      |
| Iransieni                   |                                                                                                    |      |
|                             |                                                                                                    |      |
|                             | COMDUC III - Sistema de Comunicaciones Docu                                                                              | imen |

## Cargar los CUDAPs de cada documento

| Transferir doc              | umentos o carpet                      | as                               |                                                                |
|-----------------------------|---------------------------------------|----------------------------------|----------------------------------------------------------------|
| Paso 1 de 2 - Ingresar da   | tos                                   |                                  |                                                                |
| Destinatario: [obligatorio] | secretariageneral@exactas             | CONSULTAR<br>USUARIOS            | CONSULTAR<br>AREAS                                             |
| ocumentación:               | le utilize el lector de códiges de ba | uma a las hatanas "C             | encultar de umantación" e "Listar de sumantación transferible" |
| fotivo:                     | CONSULTAR<br>DOCUMENTACION            | LISTAR DOCUMENTI<br>TRANSFERIBLE | RCION                                                          |
|                             |                                       |                                  | Cuando no recuerdo nada y<br>tengo que transferir muchos       |
| Transferir                  |                                       |                                  | documentos<br>(probablemente, la meior opción                  |
|                             |                                       | COMDO                            | C III - Sistema de Comunicaciones Documenta                    |

## **Opción "Listar Documentación Transferible"**

Listado de documentos y carpetas para transferir

Se obtuvieron 22 documentos - página 1 de 2 (0.00 segundos) | siguiente

- EXP-S01:0000010/2018 = FONDOS
- EXP-S01:0000011/2018 = FONDOS
- EXP-S01:0000014/2018 = PRUEBA EN COMDOC TEST
- EXP-S01:0000021/2018 = Prueba errores
- EXP-S01:0000022/2018 = Convenio Fundación Vida Silvestre
- EXP-S01:0000023/2018 = PRUEBA EN COMDOC TEST
- EXP-S01:0000024/2018 = PRUEBA EN COMDOC TEST
- EXP-S01:0000025/2018 = PRUEBA EN COMDOC TEST
- EXP-S01:0000027/2018 = Contrataciones Convenio Vida Silvestre
- EXP-S01:0000033/2018 = Concurso Docente Regular de Ayudante de Primera DP
- OFIC-S01:0000001/2018 = Oficio de organismo externo (org. Comdoc)

Agregar Al finalizar la selección, hacer clic en Agregar

#### RTO-S01:000087/2018

### Este es el remito generado

Fecha de transferencia: 02-Jul-2018 13:08:34 Destinatario (área): hacienda@exactas - sha Transferencia desde: MESADEENTRADAS@exactas - mde Realizada por: abregu@exactas - Angel Abregu

#### Documentación del remito

(AI: Área Iniciadora - NO: Número Original) Si los papeles provienen de la Administración Pública (AI:---; NO:---) Si los papeles provienen de un particular

- EXP-S01:0000010/2018 (AI: ---; NO: ---) Título: FONDOS Fojas: 10 - Causante: SECRETARIA DE POSTGRADO
- EXP-S01:0000011/2018 (AI: ---; NO: ---) Titulo: FONDOS Fojas: 11 - Causante: SECRETARIA DE HABITAT
- EXP-S01:0000014/2018 (AI: ---; NO: ---) Título: PRUEBA EN COMDOC TEST Fojas: 5 - Causante: Agüero, Federico
- EXP-S01:0000021/2018 (AI: ---; NO: ---) Título: Prueba errores Fojas: 4 - Causante: mARIÑAS, Juliana / Mariñas
- EXP-S01:0000022/2018 (AI: ---; NO: ---) Título: Convenio Fundación Vida Silvestre Fojas: 9 - Causante: López, Cecilia
- EXP-S01:0000023/2018 (AI: ---; NO: ---) Título: PRUEBA EN COMDOC TEST Fojas: 14 - Causante: Prieto, Silvia

#### Documentos/Carpetas remitidos (sólo cabeceras): 6

Recibido por: \_

Fecha de Impresión: 02-Jul-2018 13:15:34

### Impresión

| <b>← → C</b> ☆                                                    |                                                                                |
|-------------------------------------------------------------------|--------------------------------------------------------------------------------|
| Compartir e <u>s</u> ta página<br>Guardar <u>p</u> ágina como     |                                                                                |
| Ver imagen de <u>f</u> ondo<br>Seleccion <u>a</u> r todo          |                                                                                |
| Este mar <u>c</u> o >                                             | M <u>o</u> strar solamente este marco                                          |
| <u>V</u> er código fuente<br>Ver <u>i</u> nformación de la página | Abrir marco en nueva pes <u>t</u> aña<br>Abrir marco en nue <u>v</u> a ventana |
| Inspecci <u>o</u> nar elemento                                    | <u>R</u> ecargar marco                                                         |
|                                                                   | Ma <u>r</u> car este marco<br>Guardar <u>m</u> arco como                       |
|                                                                   | Imprimir marco                                                                 |
|                                                                   | <u>V</u> er fuente del marco<br>Ver <u>i</u> nformación del marco              |

Para imprimirlo (en firefox), hacemos clic derecho en cualquier parte dentro de la página

# Temario

- 1. ¿Cuál es el formato de los documentos en COMDOC III?
- 2. ¿Cómo ingreso a COMDOC III?
- 3. ¿Cómo recibo un Expediente o un TRI?
- 4. ¿Cómo sé si un Expediente tiene un cuerpo nuevo?
- 5. ¿Cómo incluyo un TRI en un Expediente?
- 6. ¿Cómo referencio un Expediente con otro?
- 7. ¿Cómo transfiero un documento a otra área?
- 8. ¿Cómo busco un documento en COMDOC III?
- 9. ¿Cómo busco un Expediente de SAUBA en la web?
- 10. ¿Cómo busco una Resolución de SAUBA en la web?
- 11. ¿Cómo busco un Expediente de UBA (COMDOC UBA)?
- 12. ¿Cómo creo un Memo para solicitar el desarchivo de un Expediente?

# ¿Cómo busco un documento en COMDOC

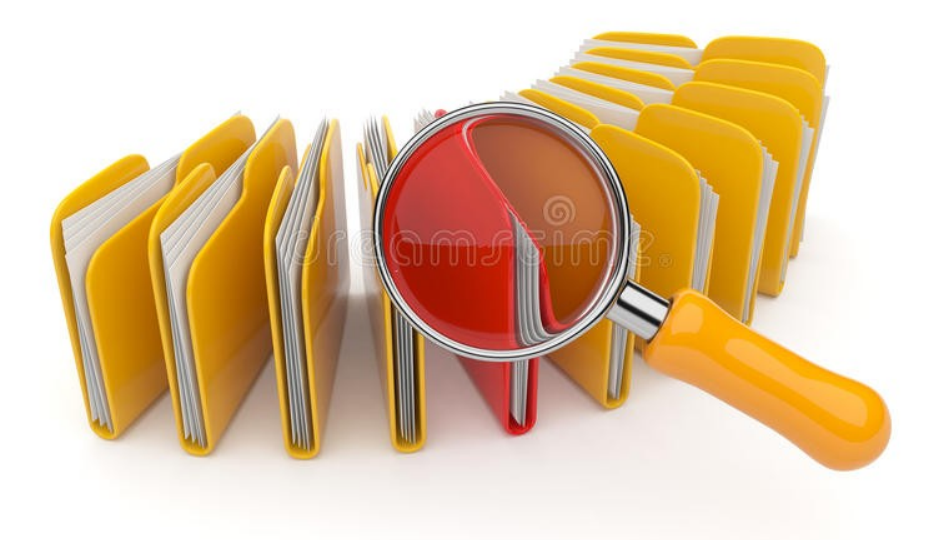

## ¿Cómo busco un Expediente o un TRI en COMDOC III?

| Registrar/recibir papeles   Completar datos   Iniciar carpeta   Crear documento papel   Emitir documento   Almacenar documento   Transferir   Notificar<br>Ver borradores   Cambiar contraseña   Salir del sistema | er transf. r | nanual   Archivar/desarchivar   Ver resumen   Recibir documentación   Bus ar   Búsque | da simple   List dos | En <b>Rúsqueda</b>         |  |
|----------------------------------------------------------------------------------------------------|--------------|---------------------------------------------------------------------------------------|----------------------|----------------------------|--|
| Documentos y carpetas recibidos                                                                                                    |              |                                                                                       |                      |                            |  |
| Seleccione: 💽 Todos 🕜 Papel 🔿 Electrónicos                                                                                                    |              | Buscar   Búsqued                                                                      | a simpla   Listados  | Simple, completo el        |  |
| Este si el listado de documentos y carpetas que fueron enviados a su dependencia en los últimos 5 días hábiles y que usted aún no leyó. Para conocer<br>lo que indican las marcas, hacer clic aquí.                |              | Se obtuvieron 6 documentos - página 1 de 1 (0.02 segundos)                            |                      | nro. del documento         |  |
| Dúremada aimala                                                                                                    | 1            |                                                                                       |                      | que estoy buscando y       |  |
| Busqueda simple                                                                                                    |              |                                                                                       | el resultado será un |                            |  |
| Campo obligatorio                                                                                                    |              | 02Jul2018                                                                             |                      |                            |  |
| Cudap                                                                                                    |              |                                                                                       | 02Jul2018            | tipos do documento         |  |
| Tipo: Servidor: Número: Año:                                                                                                    |              |                                                                                       | 02Ju12018            |                            |  |
| Acta(C)                                                                                                    |              |                                                                                       | 02Ju12018            | con el mismo nro.          |  |
| Accurdo(C)                                                                                                    |              |                                                                                       |                      |                            |  |
| Adjunto(D)<br>Anexo(C)                                                                                                    |              |                                                                                       | 02Ju12018            |                            |  |
|                                                                                                    |              | CUDAP                                                                                 | Org. de alta         | Área emisora               |  |
| Fecha de alta                                                                                                    |              | (Nuc entrine)                                                                         | Tímle                | Area chilisora             |  |
| Desde: V hora: Hasta: V Bhora:                                                                                                    |              | (INFO. OFIGINAI)                                                                      | 1 Itulo              |                            |  |
| Área de alta                                                                                                    |              | EXP-S01:0000040/2018                                                                  | EXACTAS              | mde                        |  |
| CONSULTAR<br>AREAS                                                                                                    | ambiar       |                                                                                       | 457567 GENERAL       | DE DESIGNACIONES DE ALITOR |  |
| Campos para detallar                                                                                                    | _            |                                                                                       | 457507 GENERAL       | DE DESIGNACIÓNES DE ACTO   |  |
| la búsqueda                                                                                                    |              | MEMO-S01:0000040/2018                                                                 | EXACTAS              | sha                        |  |
| Destinatario papei:<br>Consultar<br>Argens                                                                                                    |              |                                                                                       | desarchivo expedie   | nte 504 870                |  |
| Dartinstario alactrónico:                                                                                                    |              |                                                                                       | desarenivo expedie   | nic 504.070                |  |
| Consultar<br>USUARIOS CONSULTAR<br>USUARIOS FACES/ALIASES FS conia                                                                                                    |              |                                                                                       |                      |                            |  |

| Buscar por campos de texto<br>Operador lógico: O<br>Título:<br>Designaciones de Autoridades<br>Texto: [busca también en archivos anexos de documentación electrónica]<br>Causante: |   | electrónica]                 | En caso de completar el<br>documentos que conten<br>"Designaciones de Auto | Título, se detallarán todos los tipos de<br>gan la palabra o el nro. detallado (i.e.<br>idades") |                                                                          |
|----------------------------------------------------------------------------------------------------|---|------------------------------|----------------------------------------------------------------------------|--------------------------------------------------------------------------------------------------|--------------------------------------------------------------------------|
| Buscar                                                                                                    |   | C U D A P<br>(Nro. original) | Org. de alta<br>Título                                                     | Área emisora                                                                                     | Depositario Actual                                                       |
|                                                                                                    | А | EXP-S01:0000041/2018         | EXACTAS<br>457567 v.1-EXPE                                                 | mde<br>DIENTE GENERAL DE DESIG                                                                   | mesade intradas@exactas<br>NACIONES DE AUTORIDADES DE OTRAS FACULTADES   |
|                                                                                                    |   | EXP-S01:0000040/2018         | EXACTAS<br>457567 GENERA                                                   | <sup>mde</sup><br>L DE DESIGNACIONES DE AU                                                       | mesadeentradas@exactas<br>JTORIDADES DE OTRAS REPARTICIONES Y FACULTADES |
|                                                                                                    |   |                              |                                                                            | COMDOC III - Sis                                                                                 | tema de Comunicaciones Documentales                                      |

| Buscar por campos de texto<br>Operador lógico: O V<br>Título:                                          | Utilizando campo TEXTO se<br>documentos que contengan la<br>"SC.809")           | detallarán todos los tipos de<br>palabra o el nro. detallado (i.e. |  |
|----------------------------------------------------------------------------------------------------|---------------------------------------------------------------------------------|--------------------------------------------------------------------|--|
| Texto: [busca también en archivos anexos de documentación electrónica] SC.809 Causante: Buscar Limpiar | El COMDOC busca en el interi<br>decir, en el texto de las res<br>sistema.       | or de los archivos adjuntos, es<br>oluciones que se carguen al     |  |
| C U D A P<br>(Nro. original)<br>A X ADJU-S01:000002/2018                                               | Org. de alta Área emisora<br>Título<br>EXACTAS mde<br>resolución (D) Nº 1445/17 |                                                                    |  |
|                                                                                                    | COMDOC III - Sistema d                                                          | e Comunicaciones Documentales                                      |  |

### ADJU-S01:0000002/2018

#### MESADEENTRADAS@exactas

#### Firmado electrónicamente por

Usuario: julianamarinas@exactas - Juliana Marinas Área: MESADEENTRADAS@exactas - mde Fecha y hora: 31-Jul-2018 17:08:28

Destinatario: DP-CONCURSOSDOC@exactas - Conc

#### Con copia a

DOC-GEOLOGIA@exactas - Geología

PERSONAL@exactas - Personal

Título: resolución (D) Nº 1445/17

Texto

ARTÍCULO Io.- Aprobar el dictamen del Jurado.

#### Contenido en:

EXP-S01:0000048/2018 - Concurso Docente: Ayudante de

#### Archivos anexos

D-17-1445.pdf

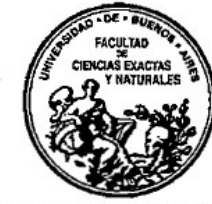

UNIVERSIDAD DE BUENOS AIRES FACULTAD DE CIENCIAS EXACTAS Y NATURALES

#### EXPEDIENTE Nº 506.875

Buenos Aires,

1 1 JUL 2017

VISTO que por Resolución CD N° 500/17 se autorizó al Departamento de Ciencias Geológicas de esta Facultad a efectuar una Selección Interina para cubrir UN (1) cargo de Ayudante 1° con dedicación parcial (SC.809), en el Área Sedimentología;

#### CONSIDERANDO:

el dictamen del Jurado que entendió en dicha selección; la Solicitud de Designación de Docentes N° 11/17 y sus ANEXOS I y II; lo establecido en la Resolución R ad-referéndum del Consejo Superior N° 741/09; lo establecido en la Resolución CD N° 660/97; lo aconsejado por la Comisión de Concursos; en uso de la atribuciones que le confiere el Art. 117 del Estatuto Universitario;

EL DECANO DE LA EACUT TAD DE CIENCIAS EVACTAS V NATUDAI ES

## ¿Cómo busco un Expediente UBA o SAUBA en COMDOC III?

| Registrar/recibir papeles   Completar datos   Iniciar carpeta   Crear documento papel   Emitir documento   Almacenar documento   Transferir   Notificar transf. manual   Archivar/desarchivar   Ver resumen   Recibir document documento and a simple   Listados   Ver bornadores   Cambiar contraseña   Salir del aistema |
|----------------------------------------------------------------------------------------------------|
| Documentos y carpetas recibidos                                                                                                    |
| Seleccione: 💿 Todos 🕜 Papel 🕜 Electrónicos                                                                                                    |
| Este es el listado de documentos y carpetas que fueron enviados a su dependencia en los últimos 5 dias habiles y que usted aún no leyó. Para concoer                                                                                                    |
| C U D A P Org. de alta Área emisora                                                                                                    |
| Registrar/recibir papeles   Completar datos   Iniciar carpeta   Crear documento papel   Emitir documento   Almacenar documento   Transferir   M<br>Listados   Ver borradores   Cambiar contraseña   Salir del sistema                                                                                                    |
| Buscar documentos y carpetas                                                                                                    |
| Para la correcta visualización de ésta pantalla se recomienda utilizar una resolución de 1024x768.                                                                                                    |
| 🕑 Usar sinónimos                                                                                                    |
| 🔲 Solo los documentos electrónicos involucrados con mi área                                                                                                    |
| 🔲 Solo documentación no leída                                                                                                    |
| Solo documentación no agregada                                                                                                    |
| Situación:       Todos       ▼         La situación Activo incluye la documentación incompleta y en tránsito                                                                                                    |
| CUDAP                                                                                                    |

Para buscar un Expediente de la UBA ingresado a la FCEyN o un Expediente del SAUBA cargado al COMDOC III

### BUSCAR

Recordar que *Búsque Simple* sirve sólo para buscar expedientes originados en el COMDOC de la FCEyN
| ¿Cómo busco un Expediente UBA o SAUBA en COMDO                                                                                                    | Dado que los<br>expedientes<br>migrados de                                                                                  |
|----------------------------------------------------------------------------------------------------|----------------------------------------------------------------------------------------------------|
| Registrar/recibir papeles   Completar datos   Iniciar carpeta   Crear documento papel   Emitir documento   Almacenar documento   Transferir   Notificar transf. manual   Archivar/desarchivar   Ver resume<br>Listados   Ver borradores   Cambiar contraseña   Salir del sistema                                                                                                    | SAUBA v los                                                                                                    |
| Buscar documentos y carpetas                                                                                                    | expedientes que                                                                                                    |
| Fecha de alta/vencimiento                                                                                                    | ingresan de la                                                                                                    |
| Fecha de alta:   Desde:   V   Hasta:   V   Hasta:   V                                                                                                    | UBA se registran<br>con su nro.<br>orignal, pueden<br>buscarse con ese<br>nro. en COMDOC III                                |
| Número original: 457567   V0001 Fecha original hasta:   Fecha original desde: Fecha original hasta:   Image: Secha original desde: Fecha original hasta:   Image: Secha original desde: Image: Secha original hasta:   Image: Secha original desde: Image: Secha original hasta:   Image: Secha original hasta: Image: Secha original hasta:   Image: Secha original hasta: Image: Secha original hasta:   Image: Secha original hasta: Image: Secha original hasta:   Image: Secha original hasta: <th>Opcionalmente se<br/>puede incluir el <b>Nro.</b><br/><b>de Vinculado</b>, por<br/>medio de la letra <b>V</b> y<br/>4 dígitos.</th> | Opcionalmente se<br>puede incluir el <b>Nro.</b><br><b>de Vinculado</b> , por<br>medio de la letra <b>V</b> y<br>4 dígitos. |
| Area de alta                                                                                                    |                                                                                                    |

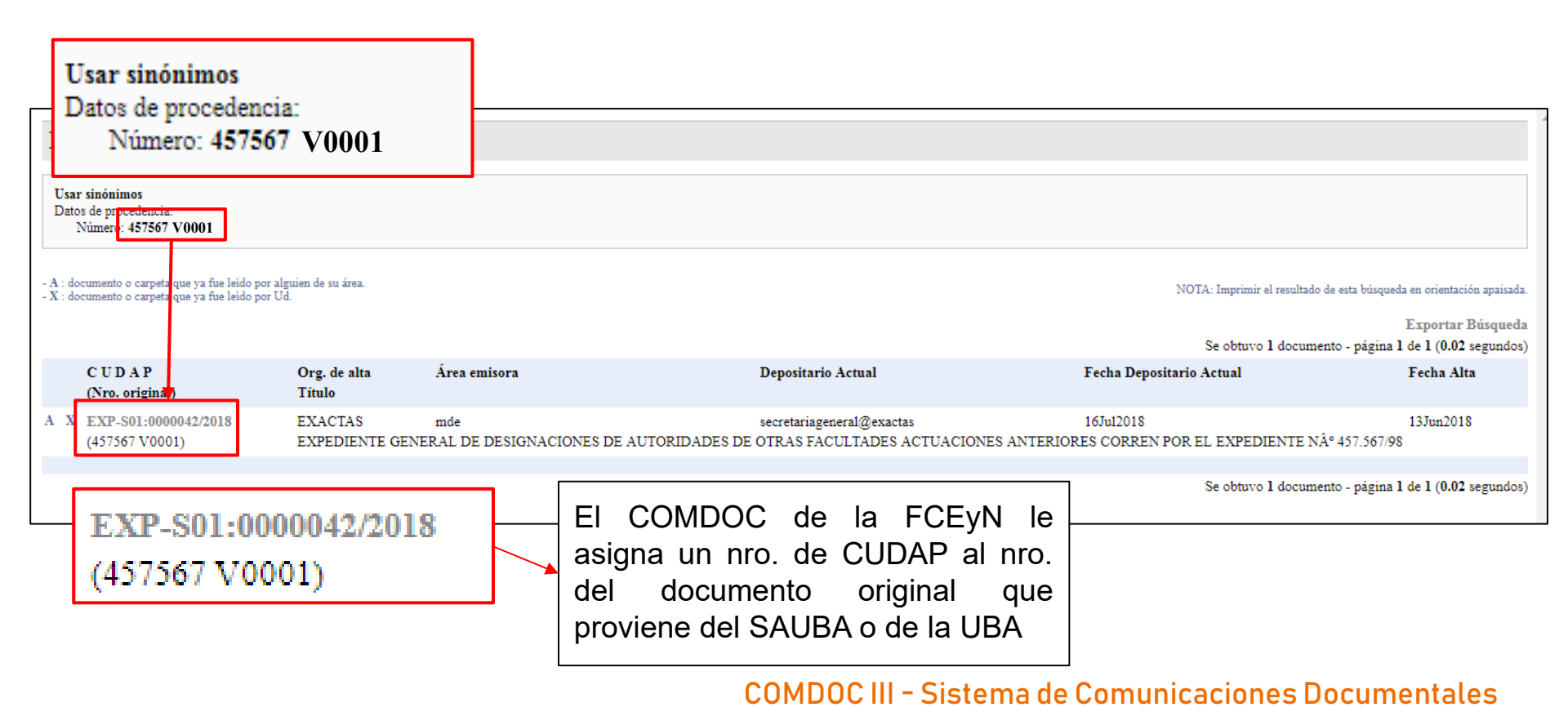

# Temario

- 1. ¿Cuál es el formato de los documentos en COMDOC III?
- 2. ¿Cómo ingreso a COMDOC III?
- 3. ¿Cómo recibo un Expediente o un TRI?
- 4. ¿Cómo sé si un Expediente tiene un cuerpo nuevo?
- 5. ¿Cómo incluyo un TRI en un Expediente?
- 6. ¿Cómo referencio un Expediente con otro?
- 7. ¿Cómo transfiero un documento a otra área?
- 8. ¿Cómo busco un documento en COMDOC III?
- 9. ¿Cómo busco un Expediente de SAUBA en la web?

10. ¿Cómo busco una Resolución de SAUBA en la web?

- 11. ¿Cómo busco un Expediente de UBA (COMDOC UBA)?
- 12. ¿Cómo creo un Memo para solicitar el desarchivo de un Expediente?

### ¿Cómo busco un Expediente de SAUBA en la web? Conociendo el nro. de Expediente, a través del Buscador Público

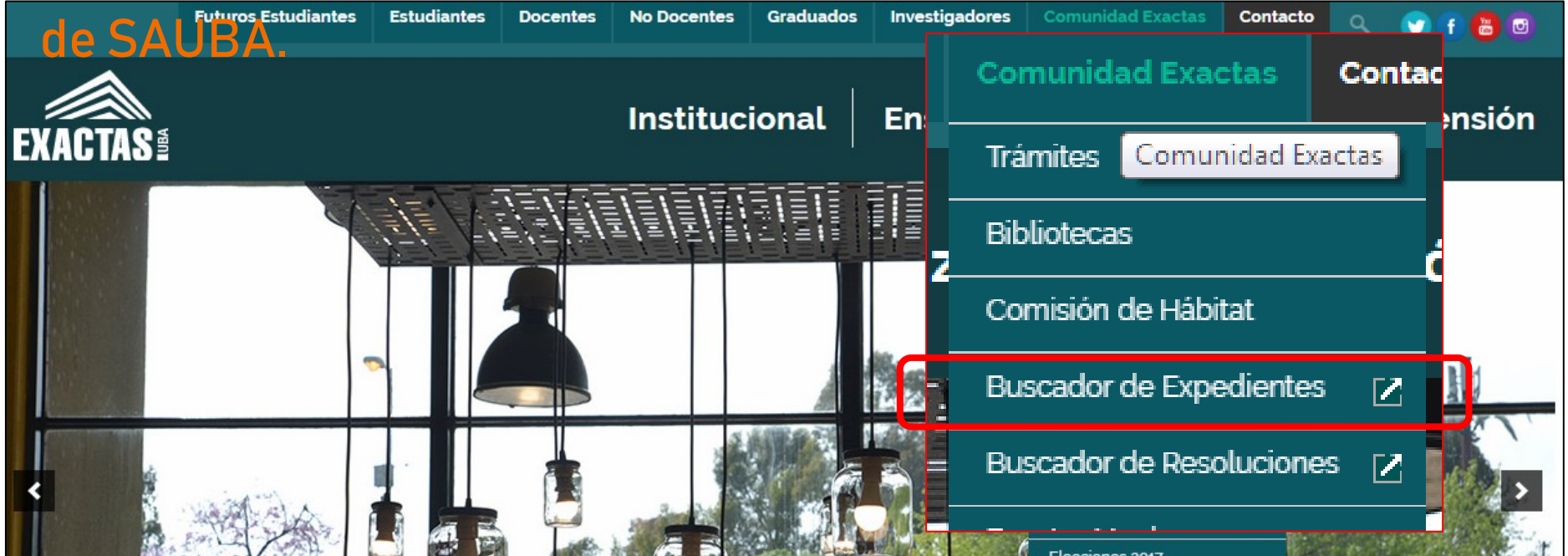

### Buscador Público - SAUBA Web (www.fcen.uba.ar/expedientes/expedientes)

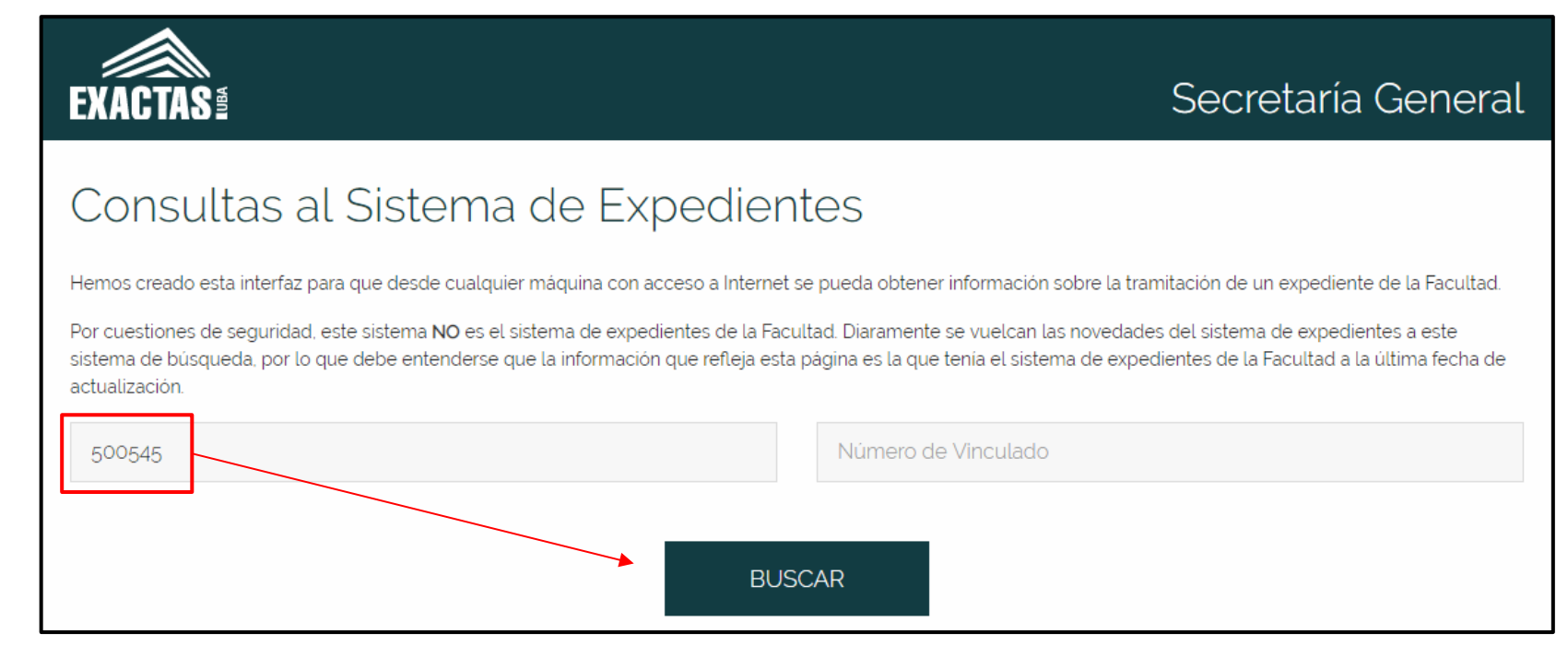

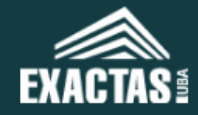

### Secretaría General

### Resultado de la Búsqueda

### Exp. No. 00500545

A continuación se detalla toda la historia del expediente buscado como todos los otros expedientes vinculados al mismo. Para hacer otra búsqueda haga click en buscar.

BUSCAR

Vinculado: 0000

Iniciador: Faggion, Cecilia

Fecha: 14.12.2011

### Toda la información sobre el Expediente, con sus respectivos pases más abajo

Descripción: OFICIOS: En su carÃicter de letrado apoderado en los autos caratulados: "MROZEK MarÃa Juana c/ ANSES S/Reajustes varios" (Expte. 48.348/07), en trÃimite por ante el Juzgado Federal de 1a. Inst. en la Seguridad Social Nº 10 a cargo de la Dra. Ana MarÃa Rojas de Anezin, SecretarÃa Uno, a fin que informe las salarios activos del causante. Osvaldo Nicolas Capri, con el cargo detentado al cese desde septiembre de 2004 a la actualidad. c "Oficio Ampliatorio, ingresado el 11/3/16, en el marco de los autos caratulados "Mrozek, MarÃa Juana c/ ANSES s/ reajustes varios" que se tramita por Expediente Nº 483.448/07, por el que solicitan se informe las remuneraciones en actividad que le hubiesen correspondido al causante Osvaldo NicolÃis Capri si hubiera continuado trabajando en igual cargo y antigüedad, a partir del mes de marzo de 2012.@

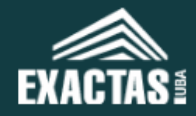

### Resultado de la Búsqueda

### ¿Cómo busco un Expediente de SAUBA en la web? 2. Sin el nro. de Expediente, pero con otro dato, a través del Buscador Privado. Ingreso a través de la INTRANET de la Facultad, utilizando el usuario y la contraseña detallada: Facultad de Ciencias Exactas y Naturales - Universidad de Buenos Aires - Argentina Intendente Güiraldes 2160 - Ciudad Universitaria - C1428EGA - Tel. (++54 +11) 5285-7400 **EXACTAS**® Campus Virtual | Trámites | Intranet Webmail | Contacto | UBA Ingreso: Intranet

Expedientes SAUBA

Con usuario y clave, en caso de requerirla, solicitarla oficialmente.

| ſ                                                    | ← → C                               | A No es seguro   exp          | edientesweb.exactas.ub | a.ar        |                   |                      |                 |                                        | *                                                                     |                      |
|------------------------------------------------------|-------------------------------------|-------------------------------|------------------------|-------------|-------------------|----------------------|-----------------|----------------------------------------|-----------------------------------------------------------------------|----------------------|
|                                                      | Aplicaciones                        | A Facultad de Ciencias        | 🖺 Ingreso al Sistema - | Pilaga - Au | tentificacić / Al | -IP - Administración | 🚨 Consejo Profe | sional d G google maps - Buscar        | 👒 Tipo de Cambio Mino                                                 | **                   |
|                                                      | EX                                  | ACTAS 1                       |                        |             |                   |                      |                 | Secreta                                | ría General                                                           |                      |
|                                                      | 0                                   | Buscador                      | de expe                | diente      | S                 |                      |                 |                                        |                                                                       |                      |
|                                                      | Nu                                  | úmero de Expediente           |                        |             |                   | Vinculad             | ob              |                                        |                                                                       |                      |
|                                                      | Ar                                  | io Desde                      |                        |             |                   | Año Has              | sta             |                                        |                                                                       |                      |
| Iniciar sesiór<br>http://expedien<br>Tu conexión cor | 1<br>tesweb.exact<br>n este sitio w | as.uba.ar<br>eb no es privada |                        |             | de abajo          | aire aco             | ndicionado      |                                        |                                                                       |                      |
| Nombre de usu<br>Contraseña                          | ario                                |                               |                        |             | s los términos pr | esentes 🕑 Térr       | minos exactos   | Al eleg<br>desplegará una<br>completar | ir <b>Buscar</b> , s<br>a ventana par<br>el usuario y l<br>contraseña | se<br>ra<br>la<br>a. |
|                                                      |                                     |                               | car                    | ncelar      | COMD              | OC III - S           | istema d        | e Comunicacion                         | es Document                                                           | ales                 |

### Resultado de la Búsqueda

A continuación se detalla toda la historia del expediente buscado como todos los otros expedientes vinculados al mismo. Para hacer otra búsqueda haga click en buscar

#### BUSCAR

#### Exp. No. 00450837

Vinculado: Iniciador: Bioterio Central

Fecha: 1996-06-04

Descripción: Solicita la reparación de un equipo de aire acondicionado central. Costo estimativo total \$ 5.000. Pedido de compra Nº 092-BC.

Para ver información sobre el movimiento del expediente ingrese aquí: http://www.fcen.uba.ar/expedientes

#### Exp. No. 00452139

Vinculado:<br/>Iniciador:Gros. EduardoFecha:1996-11-15Descripción:Solicita la baja de un aparato de aire acondicionado que se encuentra en el Laboratorio Nº 3 de Microanálisis.Para ver information sobre el movimiento del expediente ingrese aquí: http://www.fcen.uba.ar/expedientes

# Temario

- 1. ¿Cuál es el formato de los documentos en COMDOC III?
- 2. ¿Cómo ingreso a COMDOC III?
- 3. ¿Cómo recibo un Expediente o un TRI?
- 4. ¿Cómo sé si un Expediente tiene un cuerpo nuevo?
- 5. ¿Cómo incluyo un TRI en un Expediente?
- 6. ¿Cómo referencio un Expediente con otro?
- 7. ¿Cómo transfiero un documento a otra área?
- 8. ¿Cómo busco un documento en COMDOC III?
- 9. ¿Cómo busco un Expediente de SAUBA en la web?
- 10. ¿Cómo busco una Resolución de SAUBA en la web?
- 11. ¿Cómo busco un Expediente de UBA (COMDOC UBA)?
- 12. ¿Cómo creo un Memo para solicitar el desarchivo de un Expediente?

### ¿Cómo busco una Resolución de SAUBA en la web?

# Ingreso a través de la INTRANET de la Facultad, utilizando el usuario y la contraseña detallada:

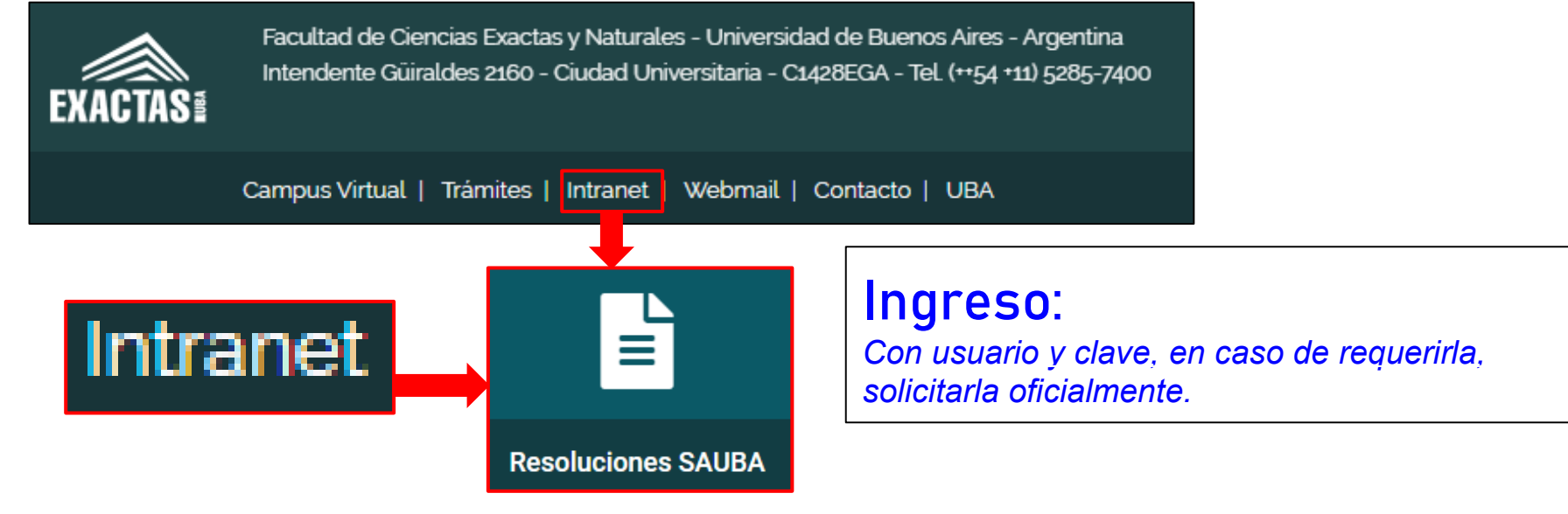

### A partir del Nro. de Expediente

| EXACTAS #                                                           | Secretaría General   |  |  |  |
|---------------------------------------------------------------------|----------------------|--|--|--|
| 🗟 Buscador de resoluciones                                          |                      |  |  |  |
| Tipo de resolución 🔹                                                | Número de Resolución |  |  |  |
| Año Desde                                                           | Año Hasta            |  |  |  |
| 502579                                                              | Vinculado            |  |  |  |
| Extracto: Consulte las reglas de la búsqueda en el listado de abajo |                      |  |  |  |
| Todos los términos presentes                                        |                      |  |  |  |
| BUSCAR                                                              |                      |  |  |  |

### Resultado de la Búsqueda

A continuación se detallan las resoluciones que corresponden con los parámetros ingresados. Para hacer otra búsqueda haga click en buscar.

### BUSCAR Resolución Decano 2004 Expediente: 0050257 Tratamiento: Aprobada 2013-07-08 Descripción: Autorizar la realización del llamado mediante el procedimiento de Contratación Directa de Baio Monto y Sin Modalidad con el objeto de contratar un servicio de alguiler de fotocopiadora y servicio técnico, por 12 meses, periodo comprendido de agosto/13 al 31/07/14. ma Resolución Decano 2890 Expediente: 005025 Tratamiento: Aprobada 2013-09-10 Descripción: Aprobar la Contratación Directa de Bajo Monto y sin Modalidad Nº 32/13 destinada a la Contratación del Servicio de Alguiler de una fotocopiadora y Servicio Técnico por el periodo de 12 meses contados a partir de agosto de 2013 hasta el 31/07/2014 o desde la notificación de la OP. Adjudicar dicha contratación por la suma de \$7,800.- a favor del oferente: "Digital Copiers S.R.L." (Renglón 1). (j)

#### BUSCAR

El resultado de la Búsqueda es un listado de todos las resoluciones que contiene el expediente **502579** 

BUSCAR

### A partir del Nro. de Resolución

| EXACTAS #                                                           | Secretaría General |  |  |  |
|---------------------------------------------------------------------|--------------------|--|--|--|
| Buscador de resoluciones                                            |                    |  |  |  |
| Tipo de resolución 🔹                                                | 455                |  |  |  |
| Año Desde                                                           | Año Hasta          |  |  |  |
| Número de Expediente                                                | Vinculado          |  |  |  |
| Extracto: Consulte las reglas de la búsqueda en el listado de abajo |                    |  |  |  |
|                                                                     |                    |  |  |  |
| Todos los términos presentes                                        |                    |  |  |  |
| BUSCAR                                                              |                    |  |  |  |

### Resultado de la Búsqueda

A continuación se detallan las resoluciones que corresponden con los parámetros ingresados. Para hacer otra búsqueda haga click en buscar.

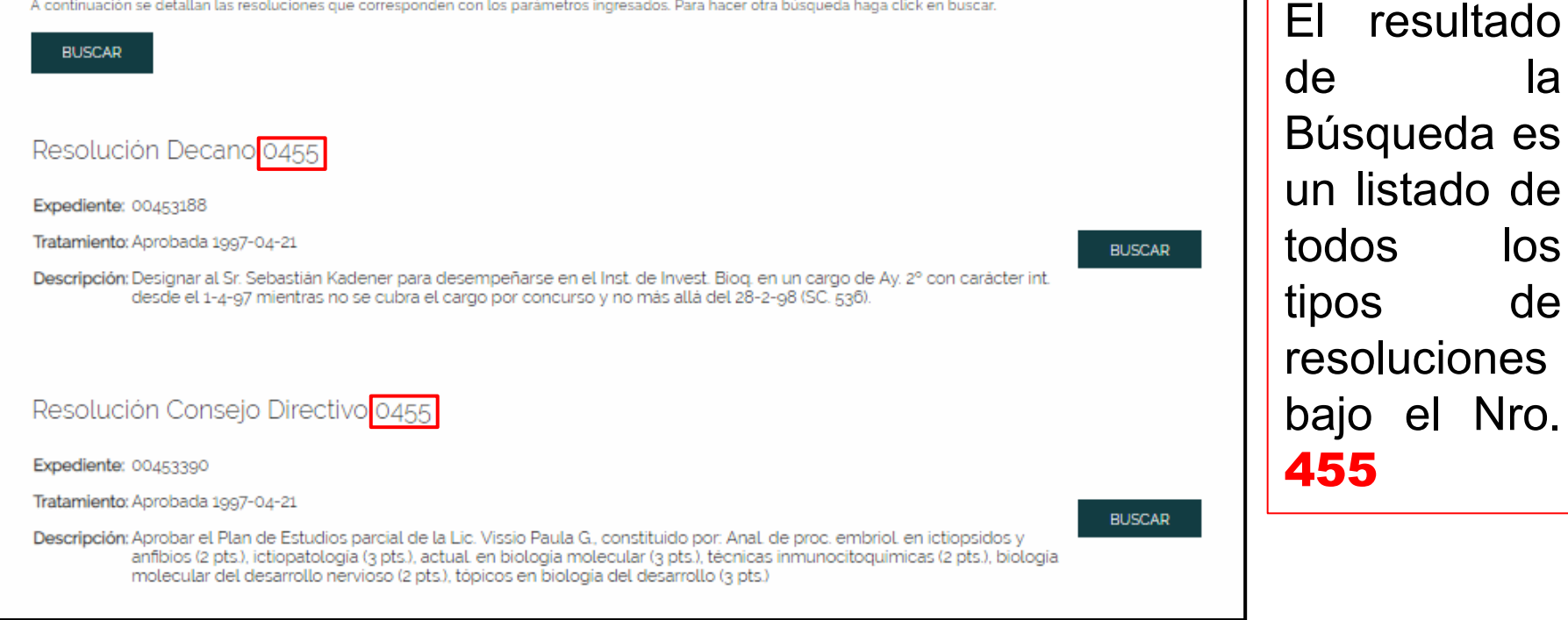

#### COMDOC III - Sistema de Comunicaciones Documentales

la

los

de

# Temario

- 1. ¿Cuál es el formato de los documentos en COMDOC III?
- 2. ¿Cómo ingreso a COMDOC III?
- 3. ¿Cómo recibo un Expediente o un TRI?
- 4. ¿Cómo sé si un Expediente tiene un cuerpo nuevo?
- 5. ¿Cómo incluyo un TRI en un Expediente?
- 6. ¿Cómo referencio un Expediente con otro?
- 7. ¿Cómo transfiero un documento a otra área?
- 8. ¿Cómo busco un documento en COMDOC III?
- 9. ¿Cómo busco un Expediente de SAUBA en la web?
- 10. ¿Cómo busco una Resolución de SAUBA en la web?
- 11. ¿Cómo busco un Expediente de UBA (COMDOC UBA)?

12. ¿Cómo creo un Memo para solicitar el desarchivo de un Expediente?

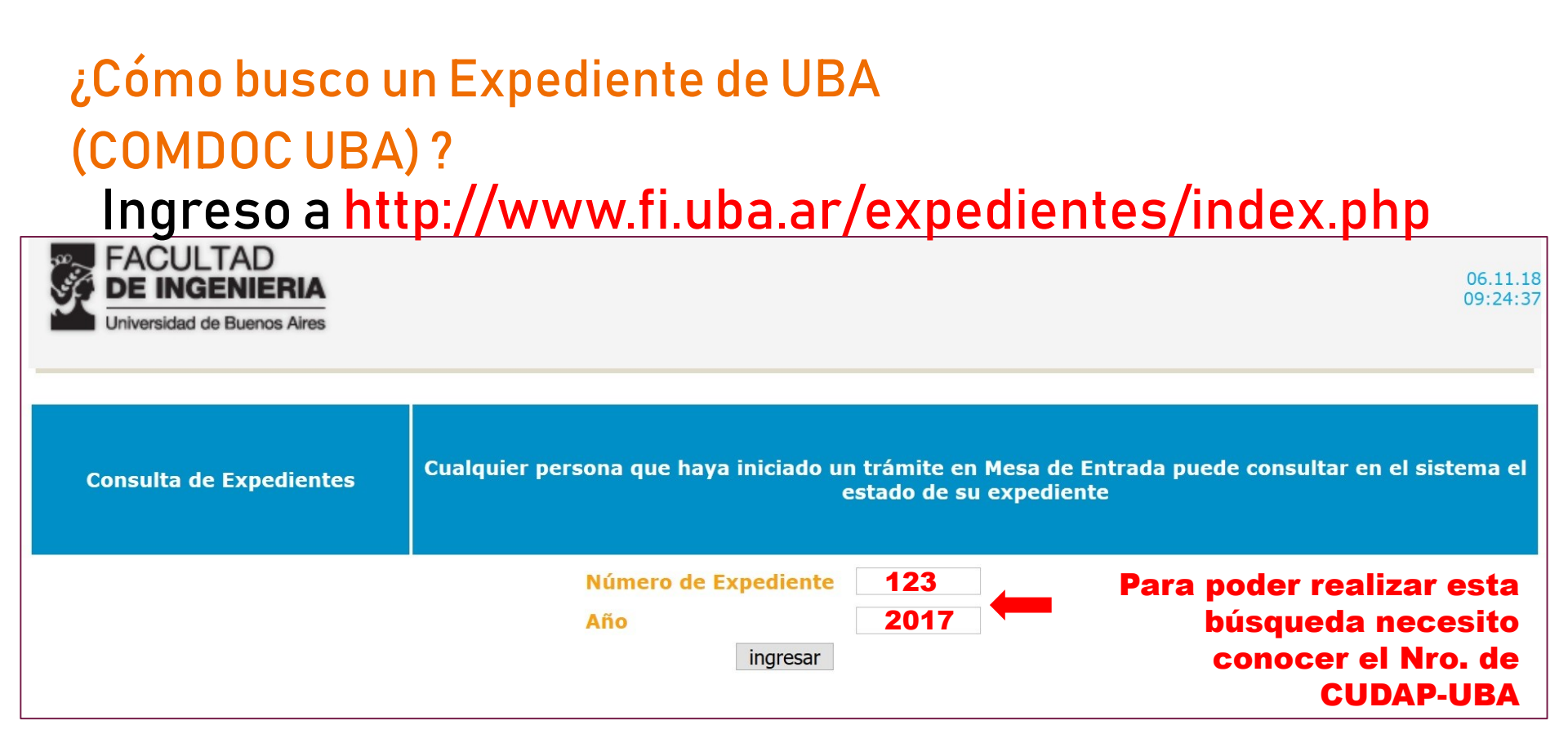

### Título: APERTURA 2017 CAJA CHICA TESORERÍA

Ubicación: DI-ASUECO@cnba - dirección de asuntos económico-financieros

31-Ene-2017 00:00:00

| Transferencias                                                    |                                                                   |                         |                         |                                  |
|-------------------------------------------------------------------|-------------------------------------------------------------------|-------------------------|-------------------------|----------------------------------|
| Emisor                                                            | Transferido a                                                     | Επνίο                   | Recepción o<br>cierre   | Remito                           |
| secretari@cnba -<br>secretaría                                    | di-asueco@cnba -<br>dirección de asuntos<br>económico-financieros | 18-Ene-2017<br>12:03:29 | 31-Ene-2017<br>13:06:01 | RTO-UBA:0011268/2017<br>Aceptado |
| di-asueco@cnba -<br>dirección de asuntos<br>económico-financieros | secretari@cnba -<br>secretaría                                    | 17-Ene-2017<br>11:24:51 | 18-Ene-2017<br>11:57:26 | RTO-UBA:0010463/2017<br>Aceptado |
| secretari@cnba -<br>secretaría                                    | di-asueco@cnba -<br>dirección de asuntos<br>económico-financieros | 02-Ene-2017<br>11:20:25 | 02-Ene-2017<br>11:56:25 | RTO-UBA:0000368/2017<br>Aceptado |

# Temario

- 1. ¿Cuál es el formato de los documentos en COMDOC III?
- 2. ¿Cómo ingreso a COMDOC III?
- 3. ¿Cómo recibo un Expediente o un TRI?
- 4. ¿Cómo sé si un Expediente tiene un cuerpo nuevo?
- 5. ¿Cómo incluyo un TRI en un Expediente?
- 6. ¿Cómo referencio un Expediente con otro?
- 7. ¿Cómo transfiero un documento a otra área?
- 8. ¿Cómo busco un documento en COMDOC III?
- 9. ¿Cómo busco un Expediente de SAUBA en la web?
- 10. ¿Cómo busco una Resolución de SAUBA en la web?
- 11. ¿Cómo busco un Expediente de UBA (COMDOC UBA)?
- 12. ¿Cómo creo un Memo para solicitar el desarchivo de un Expediente?

### ¿Cómo creo un MEMO para solicitar el desarchivo?

| Registrar/recibir papeles   Completar datos   Triciar carpeta   Crear documento papel Emitir documento Almacenar documento   Trareferir   Notificar transf.<br>Ver borradores   Cambiar contraseña   Salir del sistema | manual   Archivar/desarchivar   Ver resumen   Recibir documentaciór | N   Buscar   Búsqueda aimple   Listados                                                                                                    |
|----------------------------------------------------------------------------------------------------|---------------------------------------------------------------------|----------------------------------------------------------------------------------------------------|
| Documentos y carpetas recibidos                                                                                                    |                                                                     |                                                                                                    |
| Seleccione:   Todos                                                                                                    |                                                                     |                                                                                                    |
| Este es el listado de documentos y documento papel   Emitir documento   Almacenar docum                                                                                                    | NOTA: Imprimir el re                                                | Los campos indicados deben completarse                                                                                                    |
| C U D A P. Org de alta Área emicora                                                                                                    | Se obtuvieron 6 do                                                  |                                                                                                    |
|                                                                                                    |                                                                     |                                                                                                    |
| Emitic de cumente                                                                                                    |                                                                     | Presentación preliminar                                                                                                    |
| Emitir documento                                                                                                    |                                                                     | Documentos y carpetas a referenciar:<br>Para agregar un CUDAP, tipéelo, utilice el lector de códigos de barras o presione el botón "Consultar documentación" |
| Paso 1 de 3 - Ingresar datos                                                                                                    |                                                                     |                                                                                                    |
| Tipo: Memorándum (D) 🔹 📕                                                                                                    | iscar Mesa                                                          |                                                                                                    |
|                                                                                                    | Entradas                                                            |                                                                                                    |
| Copias:                                                                                                    | CONSULTAR<br>USUARIOS AREAS/ALIASES                                 | CONSULTRE                                                                                                    |
| Ingrese los códigos de áreas/aliases/usuarios separados por punto y coma                                                                                                    | ieron 6 do                                                          | Carpetas donde se incluirá el documento definitivo:                                                                                                    |
| Desarchivo expediente 500545                                                                                                    |                                                                     | rara agrega un CODAL, upeelo, unice el reción de compos de oarras o presione el conon - Consuma documentación                                                |
| Texto: [obligatorio si no se indican anexos]                                                                                                    | El campo de                                                         |                                                                                                    |
| Solicito desarchivo del expediente 500545                                                                                                    | Título y Texto                                                      |                                                                                                    |
|                                                                                                    | se completan con                                                    |                                                                                                    |
|                                                                                                    | la solicitud de                                                     | Anexar archivos:                                                                                                    |
|                                                                                                    | desarchivo y el                                                     | Seleccionar archivo Ningún archivo seleccionado                                                                                                    |
|                                                                                                    | nro. de                                                             | Seleccionar archivo Ningún archivo seleccionado                                                                                                    |
|                                                                                                    | expediente que                                                      | Seleccionar archivo Ningún archivo seleccionado                                                                                                    |
| Vencimiento: Vencimiento: Objetivo: In                                                                                                    | corresponde                                                         | Presentación preliminar                                                                                                    |
| Clasificación: Documento general 🔻 Naturaleza:                                                                                                    |                                                                     |                                                                                                    |

#### Presentación preliminar del MEMO

| Registrar/recibir papeles   Completar datos   Inicia<br>Ver borradores   Cambiar contraseña   Salir del si | ar carpeta   Crear documento papel   Emitir documento   Almacenar documento   Transferir   Notificar transf. manual   Archivar/desarchivar   Ver resumen   Recibir docume<br>stema                                                                                                    | entación   Buscar   Búsqueda simple   Listados                                                            |
|----------------------------------------------------------------------------------------------------|----------------------------------------------------------------------------------------------------|----------------------------------------------------------------------------------------------------|
| Emitir documento                                                                                           |                                                                                                    | ayuda                                                                                                    |
| Paso 2 de 3 - Confirmar datos                                                                              |                                                                                                    |                                                                                                    |
| Tipo de documento: Memorándum (ME                                                                          | EMO)                                                                                                    | Objetivo: Informativo<br>Clasificación: Documento general<br>Naturaleza: aaa<br>Vencimiento:              |
| Destinatario: CONSEJODIRECTIVO(<br>Título: Desarchivo expte. 111.111                                       | @exactas - cd                                                                                                    |                                                                                                    |
| Texto                                                                                                    |                                                                                                    |                                                                                                    |
| Solicito por este medio el desarchivo del expt<br>Grabar borrador Grabar definitivo                        | MEMO-S01:0000063/2018<br>MESADEENTRADAS@exactas<br>Firmado electrónicamente por<br>Usuario: gmitolo@exactas - Guido Mitolo<br>Årea: MESADEENTRADAS@exactas - mde<br>Fecha y hora: 02-Jul-2018 15:16:26<br>Destinatario: CONSEJODIRECTIVO@exactas - cd<br>Titulo: Desarchivo expte. xxx.xxx El memo se tran | Objetivo: Informativo<br>Clasificación: Documento general<br>Naturaleza: asa<br>Estado: Pendiente - Vto.: |
| U <b>suario</b> : gmitolo@exactas - Guido Mitolo                                                           | Texto       Solicito el desarchivo uz expte. xxx xxx       Área: MESADEENTRADAS@exactas - mde     Cambiar a Área:                                                                                                    | •                                                                                                    |

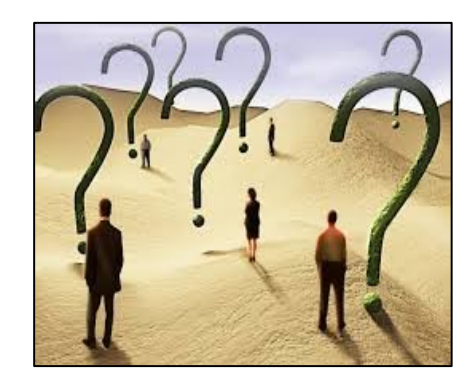

¿Dudas?

¿Consultas?

¿Sugerencias?

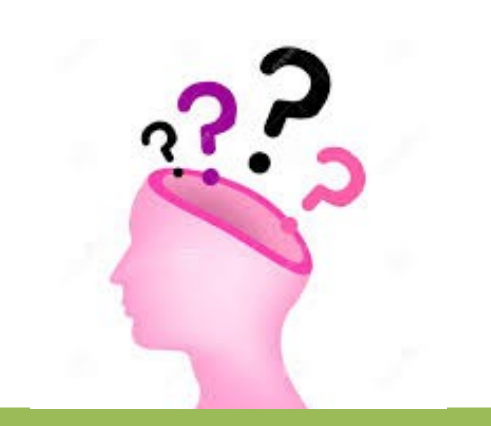

# Consulte ahora o luego escriba a consultas.comdoc@de.fcen.uba.ar

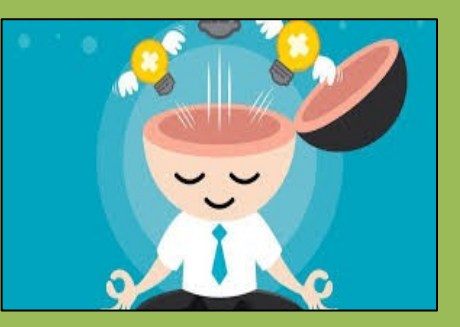

Informacion adiocional en :

https://nube.exactas.uba.ar/s/pNRCreg5JciTbFK

# Equipo de implementación COMDOC Muchas gracias

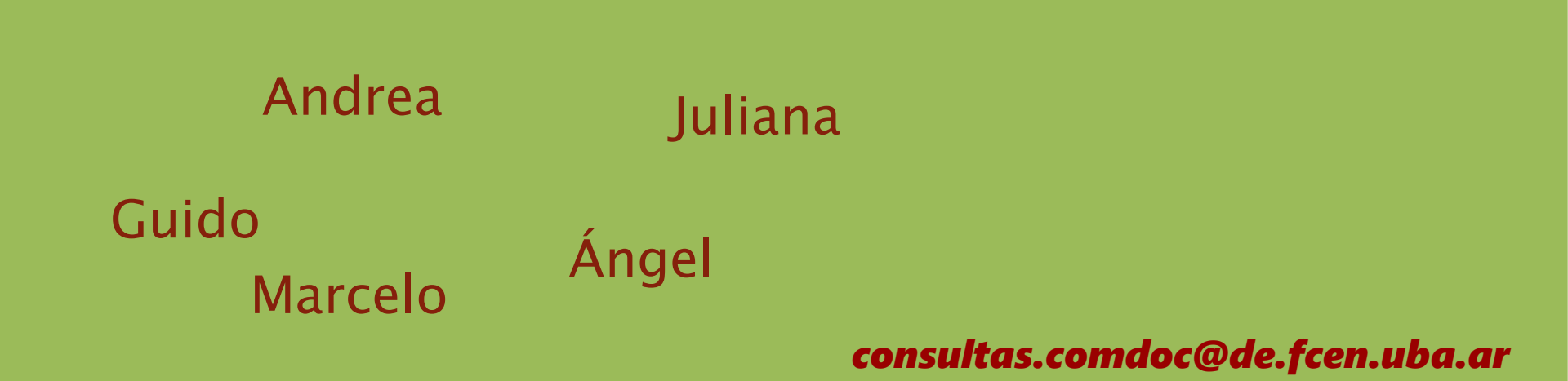

# Equipo de implementación COMDOC ¡Muchas gracias!

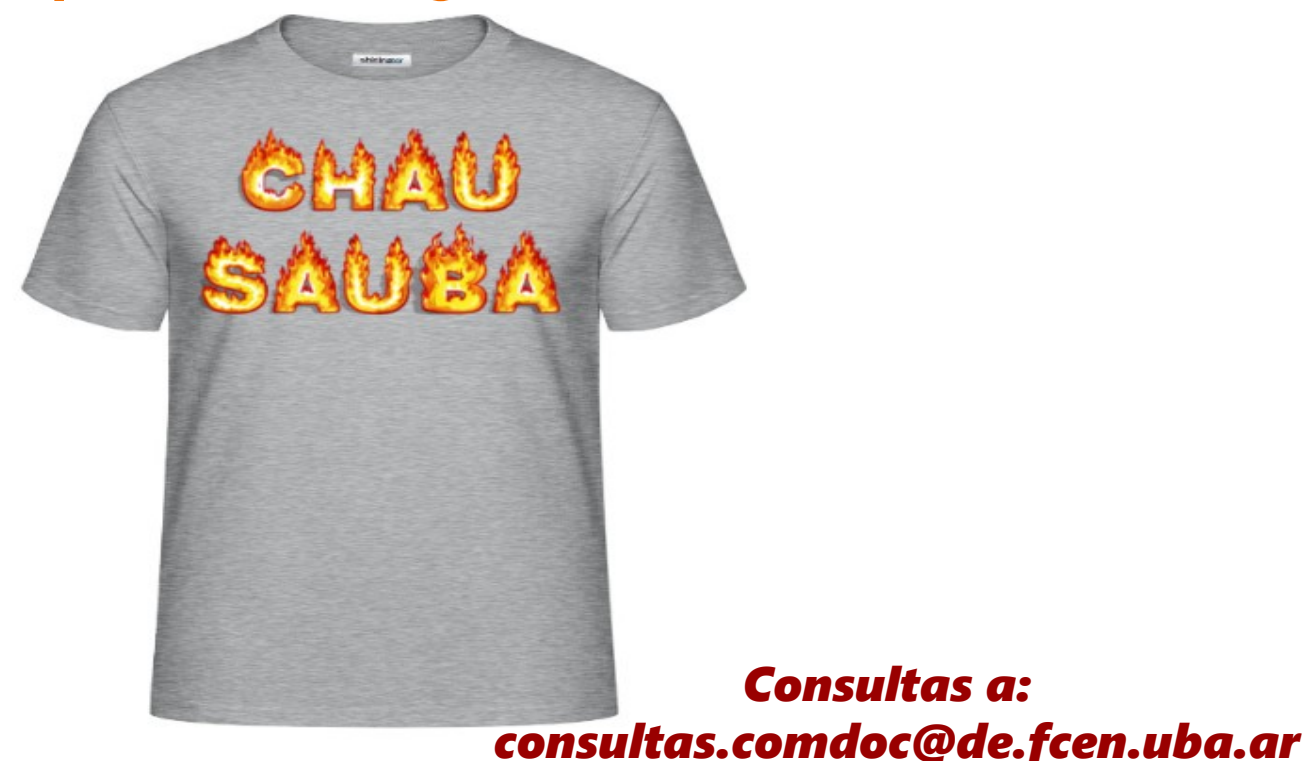